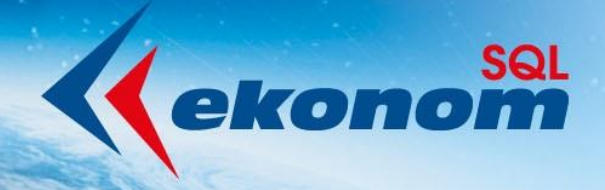

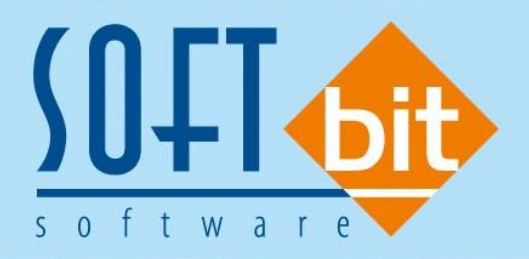

# Příručka uživatele ekonomický informační systém klient-server VODNÉ A STOČNÉ

Verze 20.3.0

Autor & distributor 🔶 www.softbit.cz

## www.softbit.cz

## <u>Obsah</u>

| Změna výše DPH vodné a stočné od 1. 5. 20203                                                                               |
|----------------------------------------------------------------------------------------------------|
| Varianta I: Vyúčtování všech odběrných míst k 30. 4. 2020 se spotřebou za období do dubna 2020 3                           |
| Varianta II: Vyúčtování odběrných míst po 30. 4. 2020 se spotřebou za období do dubna 2020 5                               |
| Změna sazby DPH na 10 % u nevyúčtovaných starých odečtů po 1. 5. 2020                                                      |
| Číselník druhy položek faktur (modul vydané faktury)                                                                       |
| Číselník sazby DPH (modul účetnictví)11                                                                                    |
| Generování odečtů dle průměrné spotřeby v minulém období11                                                                 |
| Výpočet průměrné denní spotřeby za minulé období 12                                                                        |
| Nový tiskopis daňový doklad vodné a stočné13                                                                               |
| Hlavní změny tiskopisu:                                                                                                    |
| Vyúčtování DPH faktury se zálohami při změně sazeb – příklady15                                                            |
| Příklad 1: Faktura – vyúčtování přijatých záloh v 10% a 15% sazbě DPH – přeplatek (vyúčtování plnění v jedné sazbě DPH)    |
| Příklad 2: Faktura – vyúčtování přijatých záloh v 10% a 15% sazbě DPH – přeplatek (vyúčtování plnění ve dvou sazbách DPH)  |
| Příklad 3: Faktura – vyúčtování přijatých záloh v 10% a 15% sazbě DPH – nedoplatek (vyúčtování plnění ve dvou sazbách DPH) |
| Příklad 4: Faktura – vzor tiskopisu bez odečtu přijatých záloh 22                                                          |
| Příklad 5: Faktura – vzor tiskopisu se složenkou a odečtem přijatých záloh                                                 |
| Daňové doklady z přijatých záloh – zjednodušené účtování25                                                                 |
| Dispečink                                                                                                    |
| Nastavení zaúčtování dokladů vodné a stočné pro IS Munis                                                                   |
| Kroky pro správné nastavení exportu účetních dokladů do IS Munis:                                                          |
| Export daňových dokladů do kontrolního hlášení DPH36                                                                       |
| Export účetních dokladů do účetnictví (externí program)37                                                                  |
| Popis převodu na novou verzi SQL Ekonomu pomocí automatického upgrade                                                      |
| Tým společnosti Softbit Software s.r.o41                                                                                   |

01.00

٦

1

00001

Manuál SQL Ekonom verze 20.3.0 vodné a stočné

Od května roku 2020 dochází ke změně ve výši DPH u vodného a stočného z 15 % na 10 %. Již verze SQL Ekonom 20.0.1 je na tuto změnu připravena. Ve verzi 20.3. však doplňujeme některé nové funkce, které předchozí verze neobsahuje. V první řadě jsou to nové tiskopisy daňových dokladů hlavně pro společnosti a organizace, které přijímají zálohy na úhrady vodného a stočného.

Proti popisu nastavení změny DPH ve verzi 20.1 rovněž dochází k některým změnám, které jsou dány legislativním výkladem (Zákon č. 235/2004 Sb., o dani z přidané hodnoty, §37a).

#### Vlastní vyúčtování dodávky vodného a stočného může být tedy provedeno těmito způsoby:

- Provést vyúčtování spotřeby vodného a stočného se zdanitelným plněním k 30. 4. 2020 (Varianta I.) se sazbou 15 % u všech odběrných míst (týká se varianty včetně odečtů přijatých záloh s termínem úhrady do 30. 4. 2020, tak i bez odečtů přijatých záloh).
- Provést vyúčtování spotřeby vodného a stočného se <u>zdanitelným plněním libovolně po 30. 4. 2020</u>.
   (Varianta II.). V tomto případě budeme provádět vyúčtování jak vodného, tak i stočného vždy se sazbou 10 % DPH na celou spotřebu.
  - Pokud nejsou zálohy, nebo jsou menší, než je fakturovaná částka, rozhodující je sazba k datu uskutečnění (jedná se tedy o sazbu 10 % DPH) nedoplatek.
  - Pokud jsou u záloh uplatněny různé sazby daně a jsou vyšší, než je fakturovaná částka, pak se při vypořádání přeplatku použije sazba té zálohy, která se vrací (vrací se "od konce").

#### Podle toho, jakou variantu vyúčtování zvolíme, bude třeba provést i nastavení jednotlivých číselníků.

## Varianta I: Vyúčtování všech odběrných míst k 30. 4. 2020 se spotřebou za období do dubna 2020

Hlavní podmínkou pro správné zpracování dodávek vodného a stočného je nastavení sazeb v nabídce "*Číselníky\Sazby"*. U každého typu sazby musí být pro rok 2020 nastavena jedna věta s 15 % DPH a druhá věta s 10 % DPH a to i v případech, kdy vodárna nehodlá měnit výši ceny vodného a stočného bez DPH.

Jak mají být sazby nastaveny, ukazují obrázky č. 1 a č. 2 a č. 3. Teprve po tomto nastavení sazeb proveďte tvorbu předpisu záloh na období od května 2020 (pouze v případě, že zálohy přijímáte). Toto nastavení rovněž zajistí, aby odečty vystavené v období 5/2020 a vyšším byly zdaněny sazbou 10 % DPH a odečty s období do 4/2020 měly sazbu 15 % DPH. Stejný princip platí i pro úhrady záloh. Všechny úhrady záloh budou zdaněny od 1. 5. 2020 sazbou 10 % bez ohledu na to, zda se bude jednat ještě o úhrady předpisu platebního kalendáře do dubna 2020.

**POZOR !** Daňové doklady z přijatých záloh za vodné a stočné je třeba vystavit samostatně do 30. 4. 2020 pro sazbu 15% DPH. Je tedy nutné nejprve zpracovat všechny úhrady záloh a vystavit z nich daňové doklady z přijatých záloh do tohoto data. Po tomto zpracování je nutné změnit sazbu DPH v nastavení úlohy, záložce *"Zálohy"* z procenta 15 na procento 10.

**POZOR !** Po této změně není možné již vystavit daňové doklady z přijatých záloh do období nižších než je 5/2020. Nastavení úlohy naleznete *v nabídce Nastavení* viz. obrázek č. 3

Manuál SQL Ekonota verze 20.3.0 vodné a stočné

| See Číselník sazeb vodného a stočného                 |                                |                      |                            |
|-------------------------------------------------------|--------------------------------|----------------------|----------------------------|
| 🗸 🗹 K Konec 🝸 <u>F</u> iltr 🔀 🔍 <u>H</u> ledej        | 📀 <u>N</u> áhled               | 01. Číselník sazeb   | ~ 📃 -                      |
|                                                       | 🔅 Akce                         |                      |                            |
| Typ sazby                                             |                                |                      |                            |
| Typ sazby 1 ···· Vodn                                 | é a stočné                     |                      |                            |
| Interval platnosti                                    | Účtování                       |                      |                            |
| Platí od data 1.1.2016                                | Druh vodné                     | 11 602000            |                            |
| Platí do data 30.4.2020                               | Druh stočné                    | 12 602000            |                            |
| Cena bez dph                                          | Druh srážková voda             | 13 602000            |                            |
|                                                       | Druh odečet záloha             | 99 324000            |                            |
| Cena stočné v Kč za m3                                | Druh pevná složka vodné        | 11 602000            |                            |
| Pevná složka Kč/rok<br>Pevná složka vodné Kč          | Druh pevná složka stočné       | 11 602000            |                            |
| Pevná složka stočné Kč 0.00                           | Druh paušál vodné              | 11 602000            |                            |
|                                                       | Druh paušál stočné             | 12 602000            |                            |
| Procento DPH 15 Sazebník DPH S                        |                                |                      |                            |
| Druh daně 0 Skupina sazby 0                           | Účet pohledávka složenka       |                      |                            |
|                                                       |                                |                      |                            |
| Tup sazbu Platí od data Platí do data Cena vodné v Kč | za m3 Cena stočné v Kč za m3 D | ruh vodné Druh stočn | né Druh srážková voda Řa 🔥 |
| 1 1.1.2016 <u>30.4.2020</u>                           | 1,00 1,00                      | 11 1                 | 12 13                      |
| 1 1.5.2020 31.12.2020                                 | 1,00 1,00                      | 11 1                 | 12 13                      |
|                                                       |                                |                      |                            |
|                                                       |                                |                      |                            |
|                                                       |                                |                      | ×                          |
|                                                       |                                |                      | -                          |
| Podmini Podmini                                       | ky:                            |                      | 1                          |

Obrázek 1: Číselník sazeb - nastavení sazby s 15 % DPH do 30. 4. 2020

| ŠOL Číselník sazeb vodného a stočného                     |                             |              |                      | - • ×              |
|-----------------------------------------------------------|-----------------------------|--------------|----------------------|--------------------|
| 🗸 <u>O</u> K 🗙 Konec 🍸 <u>F</u> iltr 🔀 🔍 <u>H</u> ledej   | 📀 <u>N</u> áhled            | 01. Číselník | sazeb                | ~ ≔ -              |
| ↓ ↓ ↓ + = ▲ ✓ × (* \$                                     | Akce                        |              |                      |                    |
| Typ sazby                                                 |                             |              |                      |                    |
| Typ sazby 1 Vodné a                                       | 1 stočné                    |              |                      |                    |
| Interval platnosti                                        | Účtování                    |              |                      | 7                  |
| Platí od data 1.5.2020                                    | Druh vodné                  | 11           | 602000               |                    |
| Platí do data 31.12.2020                                  | Druh stočné                 | 12           | 602000               |                    |
| Cena bez dph                                              | Druh srážková voda          | 13           | 602000               |                    |
| Lena vodne v Kc z m3                                      | Druh odečet záloha          | 99           | 324000               |                    |
| Cena stočné v Kč za m3 1,00                               | Druh pevná složka vodné     | 11           | 602000               |                    |
| Pevná složka Kč/rok<br>Povná složka uodná Kž              | Druh pevná složka stočné    | 11           | 602000               |                    |
| Pevná složka stočné K č 0.00                              | Druh paušál vodné           | 11           | 602000               |                    |
|                                                           | Druh paušál stočné          | 12           | 602000               |                    |
| Procento DPH 10 Sazebník DPH M                            |                             |              |                      |                    |
| Druh daně 0 Skupina sazby 0                               | Účet pohledávka složenka    |              |                      |                    |
|                                                           |                             |              |                      |                    |
| Tun carbu Platí od data Platí do data Cona vodné v Kiš za | m² Cona stačné u Kě za m² D | uub uodoá 🛛  | )<br>nuh stočné Druh | orážkou á vodal Ďa |
| 1 1.1.2016 30.4.2020 1.                                   | .00 1.00                    | 11 11        | 12                   | 13                 |
| 1 1.5.2020 31.12.2020 1,                                  | .00 1,00                    | 11           | 12                   | 13                 |
|                                                           |                             |              |                      |                    |
|                                                           |                             |              |                      |                    |
|                                                           |                             |              |                      | ~                  |
| <                                                         |                             |              |                      | >                  |
| Třídění: Podmínky:                                        |                             |              |                      | 2 .::              |

Obrázek 2: Číselník sazeb - nastavení sazby s 10 % DPH od 1. 5. 2020

- - -Se Nastavení zpracovávané firmy VDK X Konec <u>P</u>ráva uživatelů 🔅 Nastavení COM <u>p</u>ortů 🟦 <u>S</u>íla hesel Adresář Došlé f. Banka Pokladna Vydané f. Majetek Sklad Prodej Odbyt Zálohy Automatické akce Elektronick 🔸 Globální Pomocná nastavení Účetnictví EET Nastavení přijaté zálohy Interval od účtu pro přijaté zálohy 324000  $\sim$ Přijaté provozní zálohu Interval do účtu pro přijaté zálohy 324000  $\sim$ Přijaté provozní zálohy Bankovní účet pro zápočty záloh  $\sim$ 99 99 Účet pohledávka dph přij.zálohy 3241000 Zápočet DD přij.záloha  $\sim$ Druh položky faktury přij. zálohy Procento dph přijaté zálohy 10 Daňové doklady z přij.záloh  $\sim$ Řada faktur pro daň doklad ze zálohy Faktury vodné  $\sim$ Řada faktur pro vyúčtování zálohy Skonta Řada faktur pro dobropis skonta Druh položky pro dobropis skonta

Manuál SQL Ekono verze 20.3.0

vodné a stočné

Obrázek 3: Nastavení úlohy - změna procenta DPH pro přijaté zálohy z vodného od 1. 5. 2020

## Varianta II: Vyúčtování odběrných míst po 30. 4. 2020 se spotřebou za období do dubna 2020

Tato varianta se bude uplatňovat v případě, že nebudeme provádět vyúčtování všech odběrných míst k 30. 4. 2020, ale budeme zpracovávat vyúčtování vodného a stočného i za období do dubna 2020 v libovolném budoucím období od 1. 5. 2020. V takovém případě se na všechny odečty již uplatní sazba DPH 10%.

## Nastavení číselníku sazeb, ve kterém definujeme sazbu DPH pro vybrané období, tedy bude odlišné od varianty I.

Pokud jsme měli do 30. 4. 2020 nastavenu platnost sazby pro rok 2020 do konce dubna, potom můžeme po provedení vyúčtování odečtů za období duben 2020 provést změnu nastavení číselníku sazeb tak, aby pro rok 2020 platila jednotná sazba, např. od 1. 1. 2020 do 31. 1. 2020. U této sazby bude nově uvedeno procento DPH 10 %. Tato změna nastavení nám zajistí, aby všechny odečty, které budeme v roce 2020 nadále pořizovat bez ohledu na interval období od a do, měly sazbu DPH 10 %. Toto nastavení bude platit za předpokladu, že od 1. 5. 2020 neměníme cenu vodného či stočného bez DPH na jinou hodnotu. Příklad nastavení sazby je uveden na obrázku č. 4 a č. 5.

**POZOR !** Daňové doklady z přijatých záloh za vodné a stočné je třeba vystavit samostatně do 30. 4. 2020 pro sazbu 15% DPH. Je tedy nutné nejprve zpracovat všechny úhrady záloh a vystavit z nich daňové doklady z přijatých záloh do tohoto data. Po tomto zpracování je nutné změnit sazbu DPH v nastavení úlohy, záložce "Zálohy" z procenta 15 na procento 10.

**POZOR !** Po této změně není možné již vystavit daňové doklady z přijatých záloh do období nižších než je 5/2020. Nastavení úlohy naleznete *v nabídce Nastavení* viz. obrázek č. 5

Číselník sazeb vodného a stočného <u>N</u>áhled 01. Číselník sazeb ~ 📰 🔻 🗸 <u>O</u>K 🗙 <u>K</u>onec 🍸 <u>F</u>iltr 🗙 🔍 <u>H</u>ledej 🔅 Akce Typ sazby Typ sazby Wodné a stočné 1 Interval platnosti Účtování 1.1.2020 Platí od data 11 602001 Druh vodné 31.12.2020 Platí do data 12 602002 Druh stočné Cena bez dph Druh srážková voda 13 602002 Cena vodné v Kč z m3 27,06 Druh odečet záloha 99 324500 31,72 Cena stočné v Kč za m3 11 602001 Druh pevná složka vodné Pevná složka Kč/rok Druh pevná složka stočné 0 0,00 Pevná složka vodné Kč 11 602001 Druh paušál vodné 0,00 Pevná složka stočné Kč Druh paušál stočné 12 602002 Doplňující údaje Procento DPH 10 Sazebník DPH Druh daně 0 Skupina sazby Účet pohledávka složenka U 🗌 Typ sazby Platí od data Platí do data Cena vodné v Kč za m3 Cena stočné v Kč za m3 Druh vodné Druh stočné Druh stážková voda Řada faktur 🖇 DPH 1 🗛 1 1.1.2020 31.12.2020 27.06 31,72 11 12 13 10 1 < Třídění: Podmínka: (PLATIDODATA='31.12.2020') and (PLATIDODATA='31.12.2020') 1

Manuál SQL Ekonom verze 20.3.0 vodné a stočné

#### Obrázek 4: Číselník sazeb - nastavení sazby s 10 % DPH dle varianty II.

| Nastavení zpracovávané firmy          |              |                               |                        |        |       |        |                  |             |
|---------------------------------------|--------------|-------------------------------|------------------------|--------|-------|--------|------------------|-------------|
| ✓ <u>0</u> K X Konec ▲ ✓ X            | C Práva uživ | atelů 🛛 🔅 Nastavení COM gortů | i 🔥 <u>S</u> íla hesel |        |       |        |                  |             |
| Globální Pomocná nastavení Účetnictví | EET Adresář  | Došlé f. Banka Pokladna Vyda  | né f. Majetek Sklad    | Prodej | Odbyt | Zálohy | Automatické akce | Elektronick |
| Nastavení přijaté zálohy              |              |                               |                        |        |       |        |                  |             |
| Interval od účtu pro přijaté zálohy   | 324000       | Přijaté provozní zálohy       |                        | $\sim$ |       |        |                  |             |
| interval do uctu pro prijate zalony   | 324000       | Přijaté provozní zálohy       |                        | $\sim$ |       |        |                  |             |
| Bankovní účet pro zápočty záloh       | 99           | 99                            |                        | $\sim$ |       |        |                  |             |
| Účet pohledávka dph přij.zálohy       | 3241000      | Zápočet DD přij.záloha        |                        | ~      |       |        |                  |             |
| Druh položky faktury přij.zálohy      |              | _                             |                        |        |       |        |                  |             |
| Procento dph přijaté zálohy           | 10           |                               |                        |        |       |        |                  |             |
| Řada faktur pro daň.doklad ze zálohy  | 10           | Daňové doklady z přij.záloh   |                        | $\sim$ |       |        |                  |             |
| Řada faktur pro vyúčtování zálohy     | 1            | Faktury vodné                 |                        | $\sim$ |       |        |                  |             |
| Skonta                                |              |                               |                        |        |       |        |                  |             |
| Řada faktur pro dobropis skonta       |              |                               |                        | $\sim$ |       |        |                  |             |
| Druh položky pro dobropis skonta      |              |                               |                        | $\sim$ |       |        |                  |             |
|                                       |              |                               |                        |        |       |        |                  |             |
|                                       |              |                               |                        |        |       |        |                  |             |
|                                       |              |                               |                        |        |       |        |                  |             |
|                                       |              |                               |                        |        |       |        |                  |             |
|                                       |              |                               |                        |        |       |        |                  |             |
|                                       |              |                               |                        |        |       |        |                  |             |
|                                       |              |                               |                        |        |       |        |                  |             |
|                                       |              |                               |                        |        |       |        |                  |             |

Obrázek 5: Nastavení úlohy - změna procenta DPH pro přijaté zálohy z vodného od 1. 5. 2020

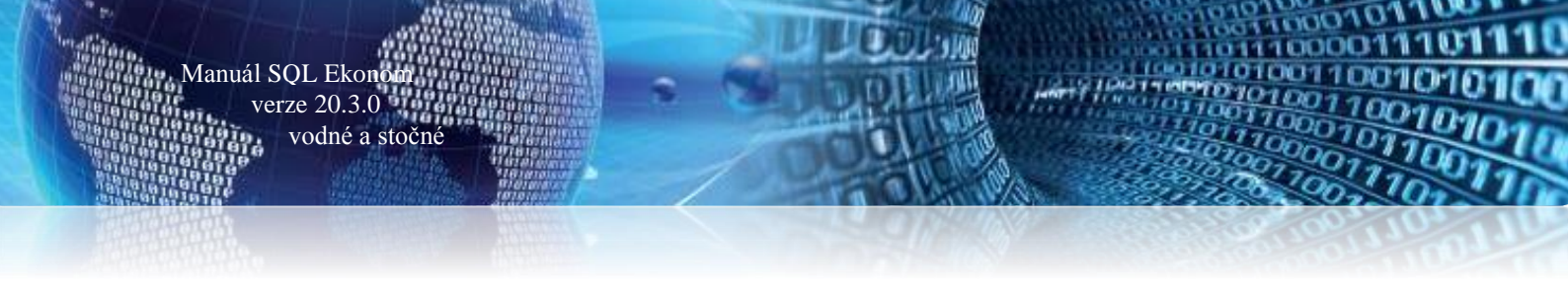

#### Změna sazby DPH na 10 % u nevyúčtovaných starých odečtů po 1. 5. 2020

Pokud se nám nepodaří provést vyúčtování všech starých odečtů, které jsme doposud nefakturovali do 30. 4. 2020, potom je třeba u těchto odečtů změnit sazbu DPH z 15 % na 10 %. Tuto změnu provedeme pomocí funkci "*Nastav novou sazbu DPH u starých odečtů*".

**POZOR ! Tuto funkci nespouštějte dříve, než budete mít nastaveno aktuální období 5/2020.** Po spuštění funkce program zobrazí výběrovou tabulku podle obrázku č. 6.

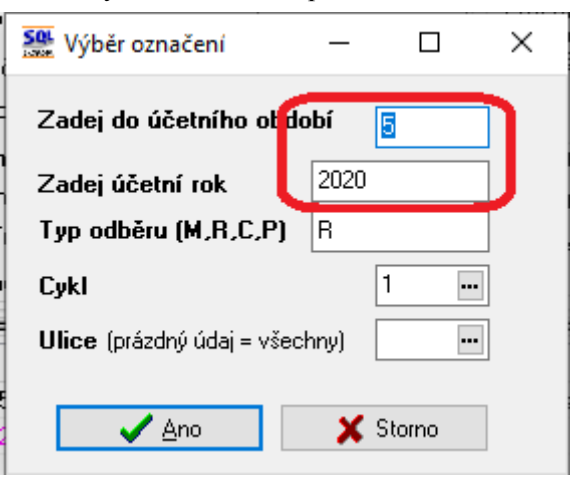

Obrázek 6: Nastavení období pro změnu sazby DPH

V tabulce bude zobrazeno období podle odečtu, na kterém právě stojíme. Pokud se nezobrazí období 5/2020 a vyšší, manuálně jej změníme.

Po potvrzení tlačítkem *Ano* program automaticky změní u všech odečtů, které mají období 4/2020 a starší a nejsou doposud vyúčtovány, sazbu DPH z 15% na 10%. Tím je připraví na budoucí vyúčtování.

| See Odečty vodoměrů - nastavené období 2020 / od 5 do 5                                                                                                    |                              |                                             |                               |
|----------------------------------------------------------------------------------------------------|------------------------------|---------------------------------------------|-------------------------------|
| 🗸 <u>D</u> K 🗙 Konec 🍸 Filtr 🔀 🔍 <u>H</u> ledej                                                                                                    | 💿 <u>N</u> áhled             | d 01F. Odečty vodoměrů - s vyúčtováním      | ✓ IΞ •                        |
| Id         Id         Id< | účtované 😰 🔅 Ak Vyst<br>Vyst | itav hromadně faktury F11<br>stav 1 fakturu |                               |
|                                                                                                    | Vve                          | tav bromadně složenky                       | Aktuální období               |
| Odběrné místo 9916511 Předchozí stav v m3                                                                                                    | 0,00 Korekce odpočet         | at momballe slotenky                        | Měsíc 5                       |
| Číslo vodoměru <sup>919</sup> Nový stav v m3 1                                                                                                    | 000,00 Korekce odpočet Zob   | braz fakturu F12                            | Bok 2020                      |
| Číslo odečtu/Pořadí den 34807 3 Spotřeba vodné m3 1                                                                                                    | 000,00 Spotřeba stočr Zob    | braz složenku                               | Tun                           |
| Čp Vodné/Stočné/Obě 3656 O R 0 F Důvod korekce                                                                                                    | Nas                          | stav období vyúčtování                      | odběru R                      |
| Poznámka upravený z                                                                                                    | pis odečet z výměny          |                                             | Blokace faktury N             |
| Ubdobí vyúčtování<br>Období od 11.9.2019 do 21.12.2019 142 Výúčtování                                                                                                    | Ozn                          | nač hromadně odečty pro faktury             | Počet připojených osob 0      |
| Celkem cena vodné v Kč                                                                                                    | 22 000 Ozn                   | nač hromadně odečty pro složenky            | Demontáž vodoměru N           |
| Celkem cena stočné v Kč                                                                                                    | 33 000 Zruš                  | iš hromadné označení pro faktury            | bez odečtu                    |
| Typ sazby 0 Paušál vodné m3/Kč (                                                                                                    | 0,00 Nas                     | stav novou sazbu DPH u starých odečtů       | 3 & dělení faktury 100        |
| Cena vodné v Kč za m3/sleva % 22,0000 0 0,00 Paušál stočné m3/Kč 1                                                                                                    | 0,00 0 Vyst                  | tav přímový doklad                          | vodoměru 31.12.2019           |
| Cena stočné v Kč v m3/sleva % 33.0000 0 0.00 Pevná složka vodné Kč                                                                                                    | 0 Výp                        | nočet odečtu                                | Montáž vodoměru               |
| Umístění odběrného místa                                                                                                    | 0 vyp                        | mui edečet                                  | Zákaz připojení záloh (A/N) N |
| Int.č/Čp/Cyklus 27473716 3656 1 Srážková voda m/Kč N                                                                                                    | 1 405,32 46 375              | nnuj ouecer                                 | Odečet záloh                  |
| Plátce Softbit software, s.r.o. Období vyúčtování                                                                                                    | 2020                         | eni odectu die platnosti sazby              | Odečet zál.počet              |
| Ulice Maková Celkem Kč bez DPH - %                                                                                                    | 10 101 375 Dele              | eni odectu dle rozdelene fakturace          | Odečet záloh Kč 0.00          |
| Obec Rychnov nad Kněžnou Celkem Kč s DPH                                                                                                    | 111 513, Ode                 | ečti zálohy hromadně                        |                               |
|                                                                                                    | Ode                          | ečti zálohy pouze k akt.odečtu              |                               |
| Odběrné místo Číslo vodoměru Číslo odečtu Období od Období do Cena za m3 vodr                                                                                                    | Cena za m3 stočné            | počti grážky za upomípky                    | ZNAMKA                        |
| 991300 5951094 32883 1.1.2019 19.2.2019 2                                                                                                    | ,0600 36,600 Eve             | vet edečtů                                  | erovaný zápis odečtu          |
| 991420 102955 29791 25.6.2017 23.6.2018 2                                                                                                    | ,0600 34,170 <b>Exp</b>      | Joir dectu                                  | odběru                        |
| 991600 1035496 29675 25.6.2017 23.6.2018 2                                                                                                    | ,0600 34,170 Hist            | torie odečtů                                |                               |
| 9916511 917 34804 1.10.2019 31.10.2019 22                                                                                                    | 0000 33,000 Odt              | běrné místo                                 |                               |
| 9916511 917 34806 1.11.2019 10.11.2019 2                                                                                                    | 0000 33,000 Vod              | doměr                                       | avený zápis odečet z výmeny   |
| 9916511 918 34808 1.1.2020 31.3.2020 2                                                                                                    | .0000 33.000 Výn             | něny vodoměrů                               | avený zápis odečet z výmeny   |
| 9916511 919 34807 11.8.2019 31.12.2019 2                                                                                                    | .0000 33,000 Úhr             | rady platební kalendář                      | avený zápis odečet z výměny   |
| <                                                                                                    |                              |                                             | ,                             |
| Odečty Sumář nevyúčtovaných odečtů Snímač data Odečty záloh                                                                                                    |                              |                                             |                               |
| Třídění: Podmínka                                                                                                    |                              |                                             | 332/332                       |

Obrázek 7: Změna sazby DPH u nevyúčtovaných starých odečtů po 1. 5. 2020

Změnu sazby provedeme jak pro variantu I, tak i pro variantu II vyúčtování.

#### <u>Číselník druhy položek faktur (modul vydané faktury)</u>

Vedle číselníku sazeb vodného a stočného nesmíme zapomenout na přenastavení číselníku druhů položek faktur. V tomto číselníku máme nastaveny jednotlivé druhy pro vodné a stočné. U jednotlivých druhů máme nastaven údaj **Sazebník DPH**, který nám určuje, zda se jedná o první či druhou sníženou sazbu DPH. U první snížené sazby DPH máme zpravidla nastaven **druh** "S" (nemusí ale ve všech případech být). Pro druhou sníženou sazbu použijeme přednastavený druh "M".

Změnu sazby u jednotlivých druhů položek faktur provedeme až v okamžiku, kdy máme provedeno veškeré vyúčtování všech služeb se zdanitelným plněním do 30. 4. 2020

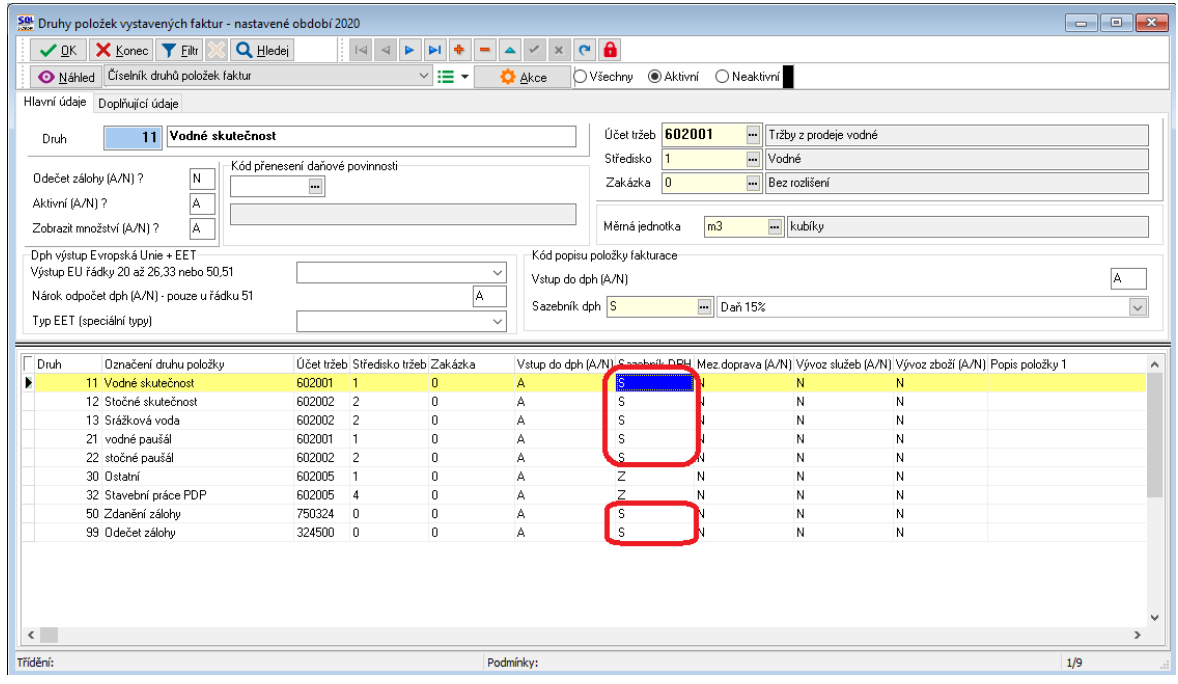

Obrázek 8: Druhy položek faktur s DPH 15 % do 30. 4. 2020

| Se Druhy položek vystavených faktur - nastaven | é období 2020          |               |                |                     |                      |                                       |                        | _                     |   |
|------------------------------------------------|------------------------|---------------|----------------|---------------------|----------------------|---------------------------------------|------------------------|-----------------------|---|
| 🗸 🗹 🗶 Konec 🔻 Filtr 🔀 🔍 Hlede                  |                        | I + -         | • 🔺 🖌 🗙        | e 🔒                 |                      |                                       |                        |                       |   |
| Náhled Číselník druhů položek faktur           |                        | ~ 🔚 -         | 🔅 <u>A</u> kce | 🔿 Všechny 💿         | Aktivní 🔿 Ne         | aktivní                               |                        |                       |   |
| Hlavní údaje Doplňující údaje                  |                        |               |                | 1                   |                      |                                       |                        |                       |   |
|                                                |                        |               |                |                     |                      |                                       |                        |                       |   |
| Druh 11 Vodné skutečnost                       |                        |               |                | Účet tržeb          | 602001               | <ul> <li>Tržby z prodeje v</li> </ul> | odné                   |                       |   |
| Kód přene                                      | sení daňové povinnosti |               |                | Středisko           | 1                    | Vodné                                 |                        |                       |   |
| Udečet zálohy (A/N) ? N                        | •••                    |               |                | Zakázka             | 0                    | <ul> <li>Bez rozlišení</li> </ul>     |                        |                       |   |
| Aktivní (A/N) ?                                |                        |               |                | 1                   |                      |                                       |                        |                       |   |
| Zobrazit množství (A/N) ? A                    |                        |               |                | Měrná jedno         | otka <mark>m3</mark> | kubíky                                |                        |                       |   |
| Dph výstup Evropská Unie + EET                 |                        |               | Kód pop        | isu položky faktura | ce                   |                                       |                        |                       |   |
| Výstup EU řádky 20 až 26,33 nebo 50,51         |                        |               | ✓ Vstup di     | o dph (A/N)         |                      |                                       |                        |                       | A |
| Nárok odpočet dph (A/N) - pouze u řádku 51     |                        | A             | Sazabni        | k dob M             |                      | á anířaná apriha DDU                  |                        |                       |   |
| Typ EET (speciální typy)                       |                        |               | ~ 502CDH       |                     | Diana                | a shiizena sazba bi h                 |                        |                       | ~ |
|                                                | L                      |               |                |                     |                      |                                       |                        |                       |   |
| Druh Označení druhu položky                    | Účet tržeb Střediska   | tržeb Zakázka | Vstup do d     | oh (A/N) Sazaboik   | DPH Mez.dopra        | iva (A/N) Vývoz služi                 | eb (A/N) Vývoz zboží I | (A/N) Popis položky 1 | ^ |
| Vodné skutečnost                               | 602001 1               | 0             | A              | M                   | N                    | N                                     | N                      |                       |   |
| 12 Stočné skutečnost                           | 602002 2               | 0             | A              | м                   | N                    | N                                     | N                      |                       |   |
| 13 Srážková voda                               | 602002 2               | U             | A              | м                   | N                    | N                                     | N                      |                       |   |
| 21 vodné pausal                                | 602001 1               | U             | A              | M                   | N                    | N                                     | N                      |                       |   |
| 22 stocne pausal                               | 602002 2               | U             | A              | M                   | N                    | N                                     | N                      |                       |   |
| 30 Ustatni                                     | 602005 1               | U             | A              | 2                   | N                    | N                                     | N                      |                       |   |
| 32 Staveoni prace PDP                          | 502005 4               | U             | A              | 2                   | IN                   | N N                                   | N                      |                       |   |
| 50 Zdaneni zalony                              | 750324 0               | 0             | A              | M                   | N                    | N                                     | N                      |                       |   |
| 99 Udecet zalony                               | 324500 0               | U             | A              | м                   | N                    | N                                     | N                      |                       |   |
|                                                |                        |               |                |                     |                      |                                       |                        |                       |   |
|                                                |                        |               |                |                     |                      |                                       |                        |                       | ~ |
| <                                              |                        |               |                |                     |                      |                                       |                        |                       | > |
| Třídění:                                       |                        | Podmínky      | :              |                     |                      |                                       |                        | 1/9                   |   |

Obrázek 9: Druhy položek faktur s DPH 10 % od 1. 5. 2020

- • × Se Druhy položek vystavených faktur - nastavené období 2020 🗸 <u>D</u>K 🗙 Konec 🍸 <u>Fi</u>ltr 💥 🔍 <u>H</u>ledej I< < ► ► = + I< < C 6 🔅 Akce 🗘 Všechny 💿 Aktivní 🔿 Neaktivní Náhled Číselník druhů položek faktur ~ 🔚 🗕 Hlavní údaje Doplňující údaje Popis položky fakturace řádek 1 Popis položky fakturace řádek 2 Kod volného popisu položky fakturace Druh položky pro vyúčtování vodného a stočného (V,S,P,R,T,Z,D,C) Vstup intrastat (A/N) Ν Poznámka k účtu tržeb z účtové osnovy Cena v Kč/mi 0.00000 0,00000 Cena v měně/mi Druh Označení druhu položky Účet tržeb Středisko tržeb Zakázka Vstup do dph (A/N) Sazebník DPH Mez.doprava (A/N) Vývoz služeb (A/N) Vývoz zboží (A/N) Popis položky 1 N 11 Vodné skutečnost 602001 м Ν 12 Stočné skutečnost 602002 м 0 А Ν N Ν 13 Srážková voda 602002 n Δ м N Ν Ν 21 vodné paušál 602001 м Ν Ν Ν 0 602002 22 stočné paušál м Ν N Ν 30 Ostatní 602005 0 Α Z Ν Ν Ν 32 Stavební práce PDP 602005 Ζ Ν Ν 0 А Ν 50 Zdanění zálohy 99 Odečet zálohy 750324 n А м Ν N N N n 324500 N N 0 < Třídění: Podmínky: 1/9

Manuál SQL Ekonor

verze 20.3.0 vodné a stočné

#### Obrázek 10: Druhy položek faktur - nastavení typu komodity vodné a stočné

V záložce *doplňující údaje* zkontrolujeme, případně upravíme, *druh položky pro vyúčtování vodného a stočného.* Tento údaj nově navazuje na číselník komodit, který lze otevřít přes tlačítko se třemi tečkami.

| Se Číselní    | ík komodit                                  |                                |       |
|---------------|---------------------------------------------|--------------------------------|-------|
|               | < 🗙 Konec 🍸 Eiltr 💥 🔍 Hledej                | O Náhled 01F. Číselník komodit | ~ 📰 🕶 |
|               |                                             |                                |       |
| Komo<br>Označ | dita C<br>čení komodity Pevná složka stočné |                                |       |
|               |                                             |                                |       |
| Komodi        | ita Označení komodity                       |                                | ^     |
| ► C           | Pevná složka stočné                         |                                |       |
| D             | Pevná složka vodné                          |                                |       |
| Р             | Paušál vodné                                |                                |       |
| R             | Srážková voda                               |                                |       |
| S             | stočné                                      |                                |       |
| T             | Paušál stočné                               |                                |       |
| U             | Vyúčtování záloh                            |                                |       |
|               | vodné                                       |                                |       |
|               | Udecet zálohy                               |                                |       |
|               |                                             |                                |       |
|               |                                             |                                | ×     |
| Třídění:      |                                             | Podmínky:                      | 1/9   |

Obrázek 11: Číselník komodit ve vazbě na číselník druhů položek vydaných faktur

**POZOR !** Nastavení komodity u jednotlivých položek druhu faktury má vliv na správné zobrazení nových tiskopisů faktury za vodné a stočné, které budou využívány pro tisk po 1. 5. 2020.

Nastavení v případě vyúčtování DPH - odpočet záloh v 15 % a 10 % na jedné faktuře

Pro správnou funkčnost vyúčtování DPH v případě odpočtu záloh v 15% a v 10% na jedné faktuře, je třeba přidat co číselníku druhů položek faktur nový řádek. Tento číselník najdeme v nabídce *Vydané faktury* – *Číselníky – Druhy položek faktur.* Kód druhu zadáme jakýkoli neexistující (na prvním obrázku je použit kód

100001

88 v modře podbarvené kolonce) a ostatní údaje pak dle obrázků níže. Důležité zejména je, aby v údaji *Druh položky pro vyúčtování vodného a stočného* byl *kód U* (údaj je označený na druhém obrázku).

**Suma položek vyúčtování při změně DPH** musí být v částce bez daně vždy nulová, takže je vhodné do údaje **Účet tržeb** vložit účet **395**. Je na zvážení, zda vyčlenit zvláštní analytiku, není to nutné. V případě nenulového zůstatku na účtu je chyba ve vyúčtování při změně procenta DPH. Položky s tímto druhem faktury se vygenerují do faktury automaticky při vystavení faktury z odečtů. Faktura může obsahovat dvě nebo tři položky vyúčtování DPH.

| Hlavní údaie | Doplňující údaje  |
|--------------|-------------------|
|              | o opinianor adajo |

Manuál SQL Ekono verze 20.3.0

vodné a stočné

| Druh 88 Vyúčtování při změně DPH             | Účet tržeb 395000 ···· Vnitřní zúčtování |
|----------------------------------------------|------------------------------------------|
| Kód přenesení daňové povinnosti              | Středisko 0                              |
| Odečet zálohy (A/N) ? N .                    | Zakázka 0 ····                           |
| Aktivní (A/N) ?                              |                                          |
| Zobrazit množství (A/N) ? A                  | Měrná jednotka Kč Koruny                 |
| Dph výstup Evropská Unie + EET               | l popisu položky fakturace               |
| Výstup EU řádky 20 až 26,33 nebo 50,51 Vstu  | up do dph (A/N)                          |
| Nárok odpočet dph (A/N) - pouze u řádku 51 A |                                          |
| Typ EET (speciální typy)                     |                                          |

Obrázek 12: Druh položky faktury pro vyúčtování DPH, záložka Hlavní údaje

| Hlavní údaje Dopňující údaje                                                                            |                        |
|----------------------------------------------------------------------------------------------------|------------------------|
| Popis položky fakturace řádek 1                                                                         |                        |
| Popis položky fakturace řádek 2                                                                         |                        |
| Kod volného popisu položky fakturace Druh položky pro vyúčtování vodného a stočného (V.S.P.R.T.Z.D.C.U) | Vstup intrastat (A/N)  |
| Poznámka k účtu tržeb z účtové osnovy                                                                   |                        |
|                                                                                                    | Cena v Kč/mj 0,00000   |
|                                                                                                    | Cena v měně/mj 0,00000 |
|                                                                                                    |                        |
|                                                                                                    |                        |

#### Obrázek 13: Druh položky faktury pro vyúčtování DPH, záložka Doplňující údaje

Rovněž je pro správnou funkčnost nezbytné, aby byl zadán řádek pro odpočet zálohy, kde v údaji *Druh položky pro vyúčtování vodného a stočného* musí být kód **Z**. Tento záznam by ale už měl být v systému zadaný v minulosti, tedy na něho jen upozorňujeme. Na následujících dvou obrázcích je k nahlédnutí typický obsah položky číselníku pro odečet zálohy.

| Hlavní údaje Doplňující údaje              |                                         |
|--------------------------------------------|-----------------------------------------|
| Druh 99 Odečet zálohy                      | Účet tržeb 324000 - Přijaté zálohy      |
| Kód přenesení da                           | ňové povipnosti                         |
| Odečet zálohy (A/N) ? A                    | Zakázka 0 ····                          |
| Aktivní (A/N) ?                            |                                         |
| Zobrazit množství (A/N) ? A                | Měrná jednotka <mark>Kč س</mark> Koruny |
| Dph výstup Evropská Unie + EET             | Kód popisu položky fakturace            |
| Výstup EU řádky 20 až 26,33 nebo 50,51     | Vstup do dph (A/N)                      |
| Nárok odpočet dph (A/N) - pouze u řádku 51 |                                         |
| Typ EET (speciální typy)                   |                                         |

Obrázek 14: Druh položky faktury pro odpočet zálohy, záložka Hlavní údaje

| Hlavní údaje Doplňující údaje        |      |                                              |                        |   |                       |         |
|--------------------------------------|------|----------------------------------------------|------------------------|---|-----------------------|---------|
| Popis položky fakturace řádek 1      |      |                                              |                        |   |                       |         |
| Popis položky fakturace řádek 2      |      |                                              |                        |   |                       |         |
| Kod volného popisu položky faktura   | ce 🛄 | Druh položky pro vyúčtování vodného a stočné | ho (V,S,P,R,T,Z,D,C,U) | Z | Vstup intrastat (A/N) | N       |
| Poznámka k účtu tržeb z účtové osnov | vy   |                                              |                        |   |                       |         |
|                                      |      |                                              |                        |   | Cena v Kč/mj          | 0,00000 |
|                                      |      |                                              |                        |   | Cena v měně/mj        | 0,00000 |
|                                      |      |                                              |                        |   |                       |         |
|                                      |      |                                              |                        |   |                       |         |
|                                      |      |                                              |                        |   |                       |         |

Obrázek 15: Druh položky faktury pro odpočet zálohy, záložka Doplňující údaje

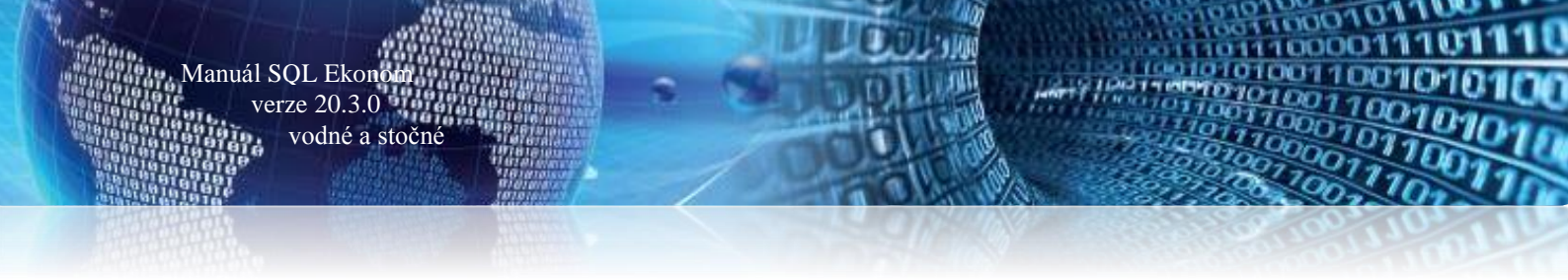

#### Číselník sazby DPH (modul účetnictví)

Budeme-li zahajovat účtování ve druhé snížené sazbě, doporučujeme kontrolu, případně změnu nastavení analytického účtu DPH pro 10% v *číselníku sazby DPH*.

| Číselník sazeb DPH - nastavené období 2                                   | 2020                                          |                                    |                                               |                                      |
|---------------------------------------------------------------------------|-----------------------------------------------|------------------------------------|-----------------------------------------------|--------------------------------------|
| ✓ <u>D</u> K X Konec T Filtr X Q                                          | Hledej 📀 <u>N</u> á                           | ihled Sazby dph                    |                                               | ~ ;≣ -                               |
|                                                                           | ۳ 🔒                                           |                                    |                                               |                                      |
| Sazba DPH<br>% DPH <b>10</b>                                              | Účtování DPH                                  |                                    | období                                        | Účet DPH jiné než účetní období      |
| Platí od data         1.1.2015           Platí do data         31.12.2999 | Středisko dph vstup                           |                                    | Středisko dph výstup                          | 343010 m 343010 m                    |
| Typ (Z,S) M<br>Přechod z % 10                                             | Zakazka opni vstup<br>Název účtu dph vstup    | DAŇ Z PŘIDANÉ HODNOTY 10           | ∠akazka dph výstup<br>Název účtu dph výstup   | DAŇ Z PŘIDANÉ HODNOTY 10             |
| Označení sazby DPH                                                        | Název střediska vstup<br>Název zakázky výstup | Pro rozvážné účty<br>Bez rozlišení | Název střediska výstup<br>Název zakázky vstup | Pro rozvážné účty<br>Bez rozlišení   |
| druha snizena sazba                                                       | Účet dph vstup - starý                        | 343010                             | Účet dph výstup - starý                       | 343010                               |
| 🗍 🖇 DPH Označení sazby dph                                                | Platí od data Platí do data                   | Typ (Z,S) Přechod z % DPH Účet dph | vstup Účet dph výstup Sti                     | ředisko dph vstup Středisko dph vý 🔺 |
| 0 osvobozeno od dph                                                       | 1.1.1990 31.12.2999                           | B 0                                | 0                                             | 0                                    |
| 5 snížená sazba                                                           | 1.1.1993 31.12.2007                           | S 5 343010                         | 343010 0                                      | 0                                    |
| 22 základní sazba                                                         | 1.1.1994 30.4.2004                            | Z 23 343020                        | 343020 0                                      | 0                                    |
| 19 základní sazba                                                         | 1.5.2004 31.12.2009                           | Z 22 343020                        | 343020 0                                      | 0                                    |
| 9 snížená sazba                                                           | 1.1.2008 31.12.2009                           | S 5 343010                         | 343010 0                                      | 0                                    |
| 20 základní sazba                                                         | 1.1.2010 31.12.2012                           | Z 19 343020                        | 343020 0                                      | 0                                    |
| 14 snížená sazba                                                          | 1.1.2012 31.12.2012                           | S 10 343014                        | 343014 0                                      | 0                                    |
| 15 snížená sazba                                                          | 1.1.2013 31.12.2999                           | S 14 343015                        | 343015 0                                      | 0                                    |
| 21 základní sazba                                                         | 1.1.2013 31.12.2999                           | Z 20 343021                        | 343021 0                                      | 0                                    |
| 10 tuhá snížená sazba                                                     | 1.1.2015 31.12.2999                           | M 10 343010                        | 343010 0                                      | •                                    |
|                                                                           |                                               |                                    |                                               | >                                    |
| Třídění:                                                                  | Podmínky:                                     |                                    |                                               | 10                                   |

Obrázek 16: Sazby DPH

#### Důležité upozornění!

Důrazně upozorňujeme na správnou změnu sazby DPH. Nejprve proveď me vyúčtování všech služeb vodného a stočného se zdanitelným plněním do 30. 4. 2020. Teprve potom proveď me přenastavení všech číselníků na změnu sazby a následně již účtujme jen se zdanitelným plněním od 1. 5. 2020.

### <u>Generování odečtů dle průměrné spotřeby v minulém</u> <u>období</u>

Nejenom s ohledem na současnou situaci spojenou s koronavirovou epidemii jsme do programu zařadili i funkci pro **automatický výpočet odečtů s doplněním vykalkulované spotřeby podle minulého zvoleného období.** Pokud chceme tímto způsobem odečty vytvořit a vyúčtovat, postupujeme dle následujících bodů:

- Nejprve provedeme výpočet průměrné denní spotřeby vodného a stočného dle návodu uvedeného v kapitole Výpočet průměrné denní spotřeby za minulé období (str. 11).
- Vypočtené průměrné denní spotřeby program uloží do odběrného místa viz. obrázek č. 16.
- V číselníku cyklů (nabídka číselníky) spustíme na cyklu, u kterého chceme vytvořit automaticky odečty dle průměrné spotřeby, funkci "Hromadné vystavení odečtů dle průměrné spotřeby".
- V následující tabulce zadáme datum, ke kterému chceme odečty spočítat. Podle tohoto datumu program spočítá počet dní každého odečtu a pronásobí průměrnou denní spotřebou.
- Program automaticky vytvoří odečty za vybraný cykl a zobrazí je. U každého odběrného místa program převezme poslední stav vodoměrů a do nového stavu vodoměru dopočítá stav podle předpokládané spotřeby za počet dní odečtu.

Manuál SQL Ekonom verze 20.3.0 vodné a stočné

| Se Číselníky cy | /klů                         |                                                 | _ 0 ×              |   |
|-----------------|------------------------------|-------------------------------------------------|--------------------|---|
| ✓ <u>о</u> к    | 🗙 Konec 🍸 Filtr 🔀 🔍 Hledej   | <u> </u>                                        | ✓ III ▼            | ٦ |
|                 | ▶ + = ▲ ✓ × @ 🗘              | Akce                                            |                    |   |
|                 |                              | Hromadné vystavení odečtů                       |                    | = |
| Cyklus          | Označení cyklu               | Hromadné vystavení odečtů dle průměrné spotřeby | Doplňující popis 🔺 |   |
| Þ               | 0 bez záloh                  |                                                 |                    |   |
|                 | 1 Vyúčtování březen-duben    | Hromadne deleni odectu dle obdobi sazeb         |                    |   |
|                 | 2 Vyúčtování červen-červenec | Storno hromadného dělení odečtů                 |                    |   |
|                 | 3 Vyúčtování září-říjen      |                                                 |                    |   |
|                 | 4 Paušály březen-duben       | Rozdélení odečtů podle rozdélené fakturace      |                    |   |
|                 | 5 Paušály červen-červenec    |                                                 |                    |   |
|                 | 6 Paušály záři-říjen         |                                                 |                    |   |
|                 |                              |                                                 |                    | 4 |
|                 |                              |                                                 |                    |   |
|                 |                              |                                                 |                    |   |
|                 |                              |                                                 |                    |   |
|                 |                              |                                                 |                    |   |
|                 |                              |                                                 |                    |   |
|                 |                              |                                                 |                    |   |
|                 |                              |                                                 | ~                  |   |
| <               |                              |                                                 | >                  |   |
| Třídění:        |                              | Podmínky:                                       | 1/7                |   |

Obrázek 17: Hromadné vystavení odečtů dle průměrné spotřeby za minulé období

| Číselníky cyklů                                                                                                    |                                                                                                    |                  |
|----------------------------------------------------------------------------------------------------|----------------------------------------------------------------------------------------------------|------------------|
| ✓ □K         X Konec         Y Eiltr         Q Hledej           I<         <         >>I         +         -         ^         ×         C         Q                                                                                                 | OTF. Číselník cyklů     ✓ IΞ ▼       Akce     Tale                                                                                                    |                  |
| Cyklus       Označení cyklu         0 bez záloh         1 Vyúčtování březen-duben         2 Vyúčtování červen-červenec         3 Vyúčtování září-říjen         4 Paušály březen-duben         5 Paušály červen-červenec         6 Paušály září-říjen | Hromadné vystavení odečtů ×<br>Zadej číslo cyklu 0<br>Od data vyúčtování 11.01.2020 •<br>Do data vyúčtování 91.05.2020 •<br>Účetní období 5<br>Účetní rok 2020 | Doplňující popis |
| Třídění:                                                                                                    | Podmínky:                                                                                                    | 1/7              |

Obrázek 18: Nastavení při hromadném vystavení odečtů dle průměrné spotřeby

#### Výpočet průměrné denní spotřeby za minulé období

V nabídce *Vodné a stočné*|*Akce* máme dostupnou funkci "*Výpočet průměrné denní spotřeby za minulé období*". Tato funkce nám umožňuje spočítat průměrnou denní spotřebu za minulé období, kterou program uloží do pole *Průměrná denní spotřeba v m<sup>3</sup> za poslední rok*.

Tyto údaje jsou dostupné v záložce **"Doplňující údaje".** Naplnění správných hodnot do těchto údajů se provádí pomocí funkce **"Výpočet průměrné denní spotřeby"**, kterou naleznete v nabídce *Akce*. Můžete si rovněž vybrat hodnoty za libovolně dlouhé období, které vložíte do údajů uvedených na obrázku č. 15. Program vypočte hodnoty z odečtů pořízených v tomto intervalu datumů.

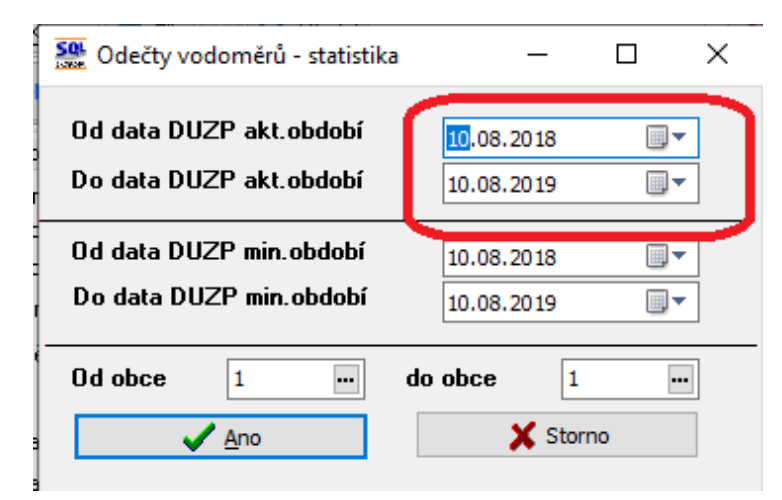

Manuál SQL Ekono

verze 20.3.0 vodné a stočné

#### Obrázek 19: Doplnění období pro výpočet spotřeby za vybrané období pro odběrná místa

Obdobnými údaji je i spotřeba vodné a stočné v m<sup>3</sup> za poslední rok. Oba údaje jsou dostupné v záložce "*Doplňující údaje II*". Oba údaje se opět naplňují po spuštění funkce "*Výpočet průměrné denní spotřeby*" v nabídce *Akce* u modulu vodné a stočné. Na rozdíl hodnot uvedených v předchozí kapitole program striktně spočítá spotřebu dle odečtů za poslední kalendářní rok.

| 🕵 Číselník odběrných míst                                                                                                    |                                                                                                    |                                                                                                    |                                                |                                                                                                    |                                                |                                                                     |                                                                        | -                                                                | × |
|----------------------------------------------------------------------------------------------------|----------------------------------------------------------------------------------------------------|----------------------------------------------------------------------------------------------------|------------------------------------------------|----------------------------------------------------------------------------------------------------|------------------------------------------------|---------------------------------------------------------------------|------------------------------------------------------------------------|------------------------------------------------------------------|---|
| 🗸 🛛 K 🛛 🗙 Konec 🍸 Eilir 🔀 🔍 Hiedej                                                                                                    |                                                                                                    | F. Odběrná místa - p                                                                               | odklad pro odečt                               | y ~                                                                                                    | -                                              |                                                                     |                                                                        |                                                                  |   |
| I V P V A C V V C Vyřazení                                                                                                    | né 💿 nevyřazené                                                                                                    | 0                                                                                                  | Akce                                           |                                                                                                    |                                                |                                                                     |                                                                        |                                                                  |   |
| Hlavní údaje Doplňující údaje Srážková voda + ostatní Zálohy + techn.údaje                                                                                                    | Poznámka Doplňující ú                                                                                                    | daje II Volitelné úd                                                                               | aje                                            |                                                                                                    |                                                |                                                                     |                                                                        |                                                                  |   |
| Vlastník přípojek           Vlastník přípojek           Vlastník přípojek           Vlastník vodvodní přípojky           Vlastník konizácň přípojky           Souřadnice GPS           GPS Delka         0,0000000           GPS Šířka         0,0000000           Množstevní sleva (A/N)         N           Dálkové odečítaný vodoměr (A/N)         N           Typ vodoměru                    | Kontaktní údaje - adresát<br>Telefon pevná linka<br>Telefon z kontaktů<br>Email a dresát<br>Průměrné odběry za období<br>Průměrné derní spotřeba v<br>Průměrné derní spotřeba v<br>Průměrné derní spotřeba v | 603 44 92 44<br>urbarn@softbit.cz<br>odné období I. m3<br>očné období I. m3<br>točné období II. m3 |                                                | - Prům. denní spotřeba m.           - Prům. m3 den vočné           Prům. m3 den sločné           0.00           0.00           0.00 | 3 poslední                                     | rok                                                                 |                                                                        | 40,32<br>40,31                                                   | ) |
| Rozdělení fakturace na % 100                                                                                                    | Rozdíl průměrné spotřeby v                                                                                                    | točné m3                                                                                           |                                                | 0,00                                                                                                    |                                                |                                                                     |                                                                        |                                                                  |   |
| Odběrné místo         Užvatel - interní číslo Firma           931589         2460 Vobr Frankřek           931600         508 Trojan Josef           931620         2482 Kolnovsová Eva           931650         2442 Kolnovsová Eva           931650         2424 Kolnovsová Eva           931651         27473716 Soltbardothvare, s.o.           9316512         27473716 Soltbardothvare, s.o. | Název umístěn                                                                                                    | í Typ sazby<br>2<br>1<br>1<br>1<br>1<br>0<br>1                                                     | Typ vyúčtování i<br>F<br>F<br>F<br>F<br>F<br>F | Celkem spotřeba vodné m3 Celkem vodné<br>0,00<br>0,00<br>9,00<br>9,00<br>0,00<br>0,00                                               | 0,00<br>0,00<br>0,00<br>243,54<br>0,00<br>0,00 | Celkem stočné<br>2 460,24<br>0,00<br>0,00<br>307,53<br>0,00<br>0,00 | Číslo vodoměru<br>13703929<br>1035496<br>7560962<br>534495<br>917<br>0 | Výrobní číslo<br>13703929<br>1035496<br>7560962<br>534495<br>917 | ^ |
|                                                                                                    |                                                                                                    |                                                                                                    |                                                |                                                                                                    |                                                |                                                                     |                                                                        |                                                                  | ۷ |
|                                                                                                    |                                                                                                    |                                                                                                    |                                                |                                                                                                    |                                                |                                                                     |                                                                        |                                                                  | > |
| Udberne misto i matebni Kalendar i Historie smlouvy i Hozdelena fakturace i Doki<br>Třídění:                                                                                                    | Pod                                                                                                    | lmínky:                                                                                            |                                                |                                                                                                    |                                                |                                                                     |                                                                        | 1802/1803                                                        |   |

Obrázek 20: Odběrná místa - spotřeba vodné a stočné v m<sup>3</sup> za poslední rok

### Nový tiskopis daňový doklad vodné a stočné

V nové verzi jsme připravili pro všechny naše uživatele programu vodné a stočné novou verzi tiskopisu pro vyúčtování dodávky vodného a stočného. Nový tiskopis rovněž obsahuje funkcionalitu vyúčtování záloh uhrazených před květnem 2020. Doporučujeme využívání tohoto nového tiskopisu pro všechny vodárenské společnosti. Pokud vodárna nepřijímá zálohy za dodávku vodného a stočného, může nadále využívat původní tiskopis. U společností, které přijímají zálohy na vodné a stočné, důrazně doporučujeme využívání tohoto nového tiskopisu. Nový tiskopis jsme připravili i pro vodárny, které provádějí vyúčtování dodávky vodného a stočného formou složenek.

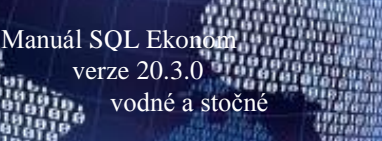

#### Hlavní změny tiskopisu:

- 1. Na první straně daňového dokladu máme zobrazenu *rekapitulaci vyúčtování služeb vodného a stočného*. Na vzorku jsou vidět veškeré možné typy služeb. Ve skutečné rekapitulaci budou vždy uvedeny jen ty služby, které zákazník odebírá.
- 2. Rekapitulace DPH obsahuje sumarizaci podle jednotlivých sazeb DPH spolu s odečtenými zálohami.
- 3. Ve spodní části formuláře je *uveden QR kód* pro možnost automatizované elektronické úhrady
- 4. Na dalších stranách vyúčtování jsou nejprve uvedeny jednotlivé uhrazené zálohy podle dní, kdy byly připsány na bankovní účet vodárny.
- 5. Pro každé odběrné místo jsou zde uvedeny odečty dle jednotlivých měřidel bez ohledu na to, co měřidlo měří. U měřidla je uveden případná korekce, která uvádí buď slevu v m<sup>3</sup>, nebo odpočet podružného měřidla.
- V tabulce *Rozpis vyúčtování za služby* jsou uvedeny jednotlivé složky vodného a stočného s výpočty v Kč.
- 7. Pro každé odběrné místo je uvedena zvláštní tabulka. Součtem vyúčtování za služby u každého odběrného místa dostaneme celkovou částku v součtu za komodity bez odečtené zálohy.

Pro správné členění jednotlivých typů služeb (komodit) slouží *nový číselník komodit, který je uložen v číselnících modulu vodné a stočné.* Tento číselník je navázán na číselník druhů položek faktur, podle kterého jsou členěny typy služeb v položkách fakturace. Číselník komodit je naplněn od tvůrce programu a nelze jej měnit.

| Se Číseln    | ík komodit                                  |           |      |
|--------------|---------------------------------------------|-----------|------|
|              | K 🗙 Konec 🍸 Eiltr 💥 🔍 Hledej                |           | -    |
|              |                                             |           |      |
| Komo<br>Ozna | dita C<br>Čení komodity Pevná složka stočné |           | ]    |
| Komod        | ita Označení komodity                       |           | ~    |
| C            | Pevná složka stočné                         |           |      |
| D            | Pevná složka vodné                          |           |      |
| P            | Paušál vodné                                |           |      |
| R            | Srážková voda                               |           |      |
| S            | stočné                                      |           |      |
| T            | Paušál stočné                               |           |      |
| V            | vodné                                       |           |      |
| Z            | Odečet zálohy                               |           |      |
|              |                                             |           |      |
|              |                                             |           | ~    |
| Třídění:     |                                             | Podmínky: | 1/8: |

Obrázek 21: Nový číselník komodit

<u>Vyúčtování DPH faktury se zálohami při změně sazeb –</u> <u>příklady</u>

#### <u>Příklad 1: Faktura – vyúčtování přijatých záloh v 10% a 15% sazbě DPH – přeplatek</u> (vyúčtování plnění v jedné sazbě DPH)

Plátce DPH provádí dodávky vodného a stočného pro svého klienta. Přijímá zálohové platby. Dne 15. 3. 2020 přijme od klienta zálohu 1 ve výši 100.000 + 15 % DPH, dne 15. 4. 2020 přijme zálohu 2 ve výši 100.000 + 15 % DPH, dne 15. 5. 2020 přijme zálohu 3 ve výši 100.000 + 10 % DPH. V červnu 2020 provede vyúčtování dodávky vodného a stočného na základě odečtu v 5/2020, přičemž je vyčíslen PŘEPLATEK ve výši 150.000 bez DPH.

- březen 2020 záloha 115.000 s DPH (základ daně 100.000, DPH 15.000)
- duben 2020 záloha 115.000 s DPH (základ daně 100.000, DPH 15.000)
- květen 2020 záloha 110.000 s DPH (základ daně 100.000, DPH 10.000)
- červen 2020 odečet dodávky vodného a stočného v květnu 2020, přičemž přeplatek je ve výši 150.000 bez DPH. Na přeplatek vyúčtovaný odběrateli k měsíci odečtu 5/2020 plátce uplatní DPH následovně:

100.000 -> 10 %, tj. 10.000 50.000 -> 15 %, tj. 7.500 Celkem bude tedy vráceno 150.000 + 10.000 + 7.500 <u>Viz § 37a odst. 3</u>

Manuál SQL Ekono

verze 20.3.0 vodné a stočné

V příkladu je uvedeno, že byl vyčíslen přeplatek 150.000 bez DPH. Při zálohách 300.000 bez DPH to znamená, že odečet (neboli dle obecnější terminologie plnění, někde používáme i termín služba) je 150.000 bez DPH.

Základ metodiky ve všech variantách § 37a je, že pro přeplatek i nedoplatek se plnění zúčtuje od nejstarších záloh. V našem příkladu to znamená, že se odečet ve výši 150.000,- zúčtuje se zálohou 100.000 za březen a zbytek 50.000 s částí zálohy za duben. Zbyde nám tedy 50.000 z dubnové zálohy a 100.000 ze zálohy za květen. Tento zbytek se vyfakturuje jako přeplatek, a to 50.000 s 15% DPH (% DPH zálohy za duben) a 100.000 s 10% DPH (% DPH zálohy za květen).

Vzhledem k tomu, že kvůli logickým vazbám v programu musí být ve faktuře položky plnění, které jsou 1:1 odrazem odečtu ze subsystému Vodné, musí se systémově přeúčtování DPH řešit generováním fiktivních položek faktury. Tyto položky automaticky generuje program a na tiskovém formuláři faktury nejsou zobrazené, zobrazen je pouze jejich sumář v sekci Vyúčtování DPH při změně sazby. Je ale možné si je prohlédnout ve faktuře na dolní záložce Položky. **Pozor: toto platí jen pro nové formuláře fakturace vodného, v ostatních tiskových formulářích budou tyto položky zobrazeny!** 

Zjednodušeně. Pro správné vyúčtování musíme plnění interně fiktivními položkami faktury stornovat a následně rozepsat dle % DPH záloh do přeplatku, nebo nedoplatku.

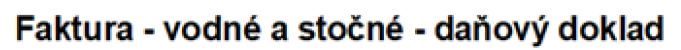

vodné a stočné

| Softbit software, s.r.o.<br>Nad Dubinkou 1634 367<br>516 01 Rychnov nad Kněžnou<br>A 27473716                                                | Variabilní symbol        |                                |               | 412     | 802    |
|----------------------------------------------------------------------------------------------------|--------------------------|--------------------------------|---------------|---------|--------|
| Nad Dubinkou 1634 367<br>516 01 Rychnov nad Kněžnou                                                                                          | · · · ·                  |                                |               |         | 412802 |
| Nad Dubinkou 1634 367<br>516 01 Rychnov nad Kněžnou<br>⊷ 27473716 DIČ:C227473716                                                             | Konstantní symbo         | d :                            |               |         | 0308   |
| 516 01 Rychnov nad Kněžnou                                                                                                    | (Advertise)              |                                |               |         |        |
| IC: 2/4/3/10                                                                                                    | So                       | oftbit software                | s.r.o.        |         |        |
| Reg. Krajský soud v Hradci Králové<br>C 21081                                                                                                | 516 01 R                 | ad Dubinkou 1<br>ychnov nad Kr | 634<br>Ježnou | 1       |        |
| Bankovni spojeni<br>8363530278/2010 7 Komerčni banka a.s.                                                                                    | Způsob úhrady :          |                                |               | přev.pi | lik.   |
| Odběrstel :                                                                                                    | Datum vystavení o        | dokladu :                      |               | 30.06.2 | 2020   |
| Softbit software s.r.o.                                                                                                    | Datum uskutečně          | ní zdanitelného pln            | ění :         | 30.06.2 | 2020   |
|                                                                                                    | Datum splatnost          | l:                             |               | 14.07.2 | 2020   |
| Nad Dubinkou 1634 2<br>51601 Rychnov nad Kněžnou<br>IČ: 27473716<br>DIČ: C227473716                                                          | Objednávka / kup         | ní smlouva :                   |               |         |        |
| Vážený zákazníku<br>oznamujeme Vám vyúčtování za dodávku vodného a stočného<br>Sumář za komodity dle % DPH % DPH Vodné S<br>v cenách bez DPH | Stočné CELKEM            | Л                              |               |         |        |
| Druhá snížená sazba 10% 75 000,00 75                                                                                                    | 000,00 <b>150 000,00</b> | 4                              |               |         |        |
| Vyúčtování DPH při změně sazby                                                                                                    | Základ DPH               | Částka DPH                     | Celkem s DPH  |         |        |
| Vyúčtování DPH druhá snížená sazba 10%                                                                                                    | -150 000,00              | -15 000,00                     | -165 000,00   | _       |        |
| Vyúčtování DPH snížená sazba 15%                                                                                                    | 150 000,00               | 22 500,00                      | 172 500,00    | 5       |        |
| Rekapitulace DPH                                                                                                    | Základ DPH               | Částka DPH                     | Celkem s DPH  |         |        |
| odečet zálohy druhá snížená sazba 10%                                                                                                    | -100 000,00              | -10 000,00                     | -110 000,00   |         |        |
| snížená sazba 15%                                                                                                    | 150 000,00               | 22 500,00                      | 172 500,00    |         |        |
| odečet zálohy snížená sazba 15%                                                                                                    | -200 000,00              | -30 000,00                     | -230 000,00   | 6       |        |
| snížená sazba 15%                                                                                                    | -50 000,00               | -7 500,00                      | -57 500,00    | Ŭ       |        |
| CELKEM ZA VŠECHNY SAZBY                                                                                                    | -150 000,00              | -17 500,00                     | -167 500,00   |         |        |

| l | Přeplatek - neplatte (zaokro                                                     | ouhlení faktury 0 Kč) | -167 | 500,00       | NC     | 8 |
|---|----------------------------------------------------------------------------------|-----------------------|------|--------------|--------|---|
| Ī | Fakturu vystavil : Správce                                                       | (                     |      | QR kód pro j | platbu |   |
|   | E-mail :                                                                         |                       |      | DÓEDI /      |        |   |
|   | Web :                                                                            | s                     |      | -            | -      |   |
|   | Telefon :                                                                        | (podpisem )           |      | NEPLA        | ŤΤΕ    |   |
|   |                                                                                  |                       |      |              |        |   |
| l | Prosime Vás o přesné dodržování variabilních symbolů při úhradách Vašich plateb. | razitko a podpis      |      |              |        |   |

Sotbit@ Rychnov nad Kněžnou

SQL Ekonom verze 20.0.1.0

Obrázek 22: Přeplatek faktura strana 1 - příklad 1

#### Vysvětlivky k faktuře první strana

- 1. Zasílací adresa odběratele.
- 2. Fakturační adresa odběratele, může se lišit od zasílací adresy.
- 3. Datum splatnosti, důležité u nedoplatku.
- 4. Sumář všech odečtů v Kč dle komodit za všechna odběrná místa (komodity členěny na vodné, stočné, srážková voda, paušál vodné, paušál stočné, pevná složka vodné a pevná složka stočné). Na obrázku jsou zobrazeny pouze komodity Vodné a Stočné. Automaticky budou zobrazeny další komodity, pokud budou mít nenulové plnění.
- 5. Vyúčtování DPH při změně sazby při přechodu na 10% DPH za vodné od 1.5.2020 a při použití dvou sazeb DPH v zálohách, nebo v plnění, je nutné přeplatky a nedoplatky vyúčtovat (viz zákon o DPH, § 37a odst.3). Sekce zobrazuje částky přeúčtování DPH z jedné sazby na druhou.

Důsledkem přeúčtování DPH tedy je, že odečet je v tomto příkladu po vyúčtování DPH na základě zákonného předpisu pro přeplatek de facto vyfakturován celý v 15% DPH, tj. 172.500 včetně DPH. Po odečtení záloh -340.000 včetně DPH je přeplatek 167.500 včetně DPH.

- 6. Standardní rekapitulace DPH včetně rozlišení vyúčtování přijatých záloh dle sazeb DPH. Součet řádků "odečet zálohy" odpovídá zaplaceným zálohám. Součet řádků "snížená sazba" a "druhá snížená sazba" pak odpovídá plnění.
- 7. Bankovní účet dodavatele pro úhradu v případě nedoplatku.
- 8. Tato část faktury je odlišná pro přeplatek a pro nedoplatek. Pro přeplatek na obrázku výše se zde zobrazí text "Přeplatek neplaťte" a částka bude mínusová. Místo QR kódu pro platbu bude zobrazen prázdný rámeček s textem "PŘEPLATEK NEPLAŤTE".

Popis stejné části faktury pro nedoplatek je uveden pod příkladem s nedoplatkem. Na jednom z dalších obrázků je i příklad faktury se složenkou pro nedoplatek.

|                                 | Přehled zúčtovaných záloh |               |                  |             |
|---------------------------------|---------------------------|---------------|------------------|-------------|
| Popis                           | Variabilní symbol         | Základ DPH Kč | Částka DPH % DPH | Celkem Kő   |
| odecet zálohy ze dne 01.01.2020 | 9019521013                | -100 000,00   | -15 000,00 15    | -115 000,00 |
| odecet zálohy ze dne 01.02.2020 | 9019521014                | -100 000,00   | -15 000,00 15    | -115 000,00 |
| odecet zálohy ze dne 01.03.2020 | 9019521015                | -100 000,00   | -10 000,00 10    | -110 000,00 |
| Odpočet záloh celkem            |                           | -300 000,00   | -40 000,00       | -340 000,00 |

|                          | Odběrné místo: 1 469 - B. Smetany 1994, Rychnov nad Kněžnou |             |           |           |              |                |                      |                           |                    |       |        |        |    |
|--------------------------|-------------------------------------------------------------|-------------|-----------|-----------|--------------|----------------|----------------------|---------------------------|--------------------|-------|--------|--------|----|
| Provedené odečty měřidel |                                                             |             |           |           |              |                |                      |                           |                    |       |        |        |    |
| Obdob                    | íodečtu                                                     | Měřidlo     | Počáteční | Koncový   | Spoffeba     | h l a<br>vodné | K o<br>v ní<br>stočn | rekce<br>podru<br>é vodné | zîný Dés<br>stočné | a Po  | známka | 2      | -  |
| 01.01.2020               | 30.06.2020                                                  | 674 094 083 | 10 000,00 | 11 500,00 | 1 500,00     |                |                      |                           | 182 0              | Iní   |        |        | _  |
|                          |                                                             |             |           | Rozpis v  | yúčtování za | a služby       |                      |                           |                    |       |        |        |    |
| Služba                   |                                                             |             |           |           | Množstvi M   | IJ Cena        | za MJ                | Základ DPH                | Částka DPH 1       | 6 DPH | Celkem | s DPH  |    |
| vodné odb.n              | nisto: 1469                                                 |             |           |           | 1 500,00 n   | n3             | 50,00                | 75 000,00                 | 7 500,00           | 10    | 82 5   | 500,00 | İ, |
| stocné odb.              | misto: 1469                                                 |             |           |           | 1 500,00 n   | n3             | 50,00                | 75 000,00                 | 7 500,00           | 10    | 82 5   | 500,00 |    |
| CELKEM O                 | DBÊRNÊ MÎST                                                 | O 1469      |           |           |              |                |                      | 150 000,00                | 15 000,00          |       | 165 (  | 00,00  |    |
| CELKEM VI                | YÚČTOVÁNÍ Z/                                                | A SLUŽBY    |           |           |              |                |                      | 150 000,00                | 15 000,00          |       | 165 (  | 00,00  | 1  |

#### Obrázek 23: Faktura strana 2 - příklad 1

#### Vysvětlivky k faktuře strany 2

- 1. Seznam odečtených přijatých záloh za všechna vyúčtovaná odběrná místa. Zobrazuje se pouze v případě, že zákazník platí zálohy.
- 2. Adresa umístění odběrného místa zpravidla v rozsahu číslo odběrného místa, ulice, č.p., obec a provedené odečty měřidel za období vyúčtování včetně zobrazení informací o odečtu:
  - Období odečtu počáteční a koncové datum odečtu

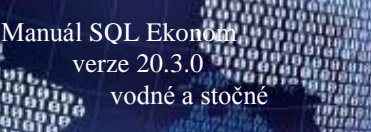

- → Měřidlo číslo vodoměru
- Počáteční počáteční stav odečtu
- Koncový koncový stav odečtu
- ➡ Korekce
  - hlavní vodoměr
    - o vodné korekce spotřeby vodného
    - stočné korekce spotřeby vodného
  - podružný vodoměr
    - vodné korekce spotřeby vodného podružného vodoměru, který je připojen k hlavnímu vodoměru
    - o stočné korekce spotřeby stočného podružného vodoměru

V případě, že vodoměr nemá vazbu na podružný (např. zálivkové vodoměry), je korekce spotřeby zobrazena ve sloupci hlavní a podsloupcích vodné a stočné.

- Délka počet dní odečtu
- Poznámka text poznámky z odečtu. V případě podružnosti je zde text buď "hlavní vodoměr", nebo "podružný vodoměr".
- 3. Rozpis vyúčtování za služby, ve kterém jsou uvedeny fakturované položky dle komodit s uvedením odběrného místa (komodity členěny na vodné, stočné, srážková voda, paušál vodné, paušál stočné, pevná složka vodné a pevná složka stočné). K jednomu odečtu zde může být více řádků, jeden za každou komoditu.
- 4. Celkem vyúčtování za služby, kde se zobrazuje součet plnění za všechna odběrná místa. Částka základu DPH by měla být shodná s údajem Celkem za komodity z první strany faktury (na obrázku první strany faktury bod 4 údaj CELKEM).

#### Vysvětlivky ke komoditám:

Vodné – vodné dle vodoměru zobrazuje spotřebu na vodoměru

Stočné – stočné dle vodoměru zobrazuje spotřebu na vodoměru

Srážková voda – účtováno pouze pro firmy a organizace dle ploch

**Paušál vodné** – účtováno vodné paušální částkou zpravidla podle počtu osob v domácnosti \* počet m<sup>3</sup> za rok. Účtuje se zpravidla v případě, kdy není namontován vodoměr na odběrném místě.

**Paušál stočné** – účtováno stočné paušální částkou zpravidla podle počtu osob v domácnosti \* počet m<sup>3</sup> za rok. Účtuje se zpravidla v případě, kdy není namontován vodoměr na odběrném místě.

Pevná složka vodné – variabilní komodita vodné pro účtování pevnou částkou za určitý počet dní

Pevná složka stočné – variabilní komodita stočné pro účtování pevnou částkou za určitý počet dní

#### <u>Příklad 2: Faktura – vyúčtování přijatých záloh v 10% a 15% sazbě DPH – přeplatek</u> (vyúčtování plnění ve dvou sazbách DPH)

K přeplatku zmíníme další variantu se zálohami ve dvou sazbách DPH, tj. přeplatek nebude tak velký, což by mělo nastávat v praxi častěji, přičemž zálohy zůstávají jako v příkladu 1. Pokud by tedy bylo v uvedeném příkladu plnění z odečtu 250.000, potom bude situace vypadat následovně. 100.000 se zálohou za březen, 100.000 se zálohou za duben a 50.000 se zálohou za květen. K fakturaci zbývá přeplatek 50.000 ze zálohy za květen s 10% DPH, tedy se bude vracet přeplatek 55.000 včetně DPH.

| Sumář za komodity dle % DPH<br>v cenách bez DPH | % DPH | Stočné     | CELKEM     |
|-------------------------------------------------|-------|------------|------------|
| Druhá snížená sazba                             | 10%   | 250 000,00 | 250 000,00 |

| Vyúčtování DPH při změně sazby     |     | Základ DPH  | Částka DPH | Celkem s DPH |
|------------------------------------|-----|-------------|------------|--------------|
| Vyúčtování DPH druhá snížená sazba | 10% | -200 000,00 | -20 000,00 | -220 000,00  |
| Vyúčtování DPH snížená sazba       | 15% | 200 000,00  | 30 000,00  | 230 000,00   |

| Rekapitulace DPH                  |     | Základ DPH  | Částka DPH | Celkem s DPH |
|-----------------------------------|-----|-------------|------------|--------------|
| druhá snížená sazba               | 10% | 50 000,00   | 5 000,00   | 55 000,00    |
| odečet zálohy druhá snížená sazba | 10% | -100 000,00 | -10 000,00 | -110 000,00  |
| druhá snížená sazba               | 10% | -50 000,00  | -5 000,00  | -55 000,00   |
| snížená sazba                     | 15% | 200 000,00  | 30 000,00  | 230 000,00   |
| odečet zálohy snížená sazba       | 15% | -200 000,00 | -30 000,00 | -230 000,00  |
| snížená sazba                     | 15% | 0,00        | 0,00       | 0,00         |
| CELKEM ZA VŠECHNY SAZBY           |     | -50 000,00  | -5 000,00  | -55 000,00   |

Obrázek 24: Přeplatek - část strany 1 faktury, příklad 2

Důsledkem přeúčtování DPH tedy je, že z odečtu je vyfakturováno 200.000 v 15% DPH a 50.000 v 10% DPH, což je včetně DPH 285.000 Kč. Po odečtení záloh -340.000 Kč včetně DPH je přeplatek 55.000 Kč včetně DPH.

Na příkladu vidíme v rekapitulaci DPH součet řádků "odečet zálohy" 340.000 Kč včetně DPH, což jsou celkem zaplacené zálohy. Součet řádků "druhá snížená sazba" a "snížená sazba", tedy 250.000 Kč bez DPH je plnění, které vidíme i v sekci Sumář za komodity ve sloupci CELKEM. Plnění je rozepsané do 10% a 15% DPH z důvodu nutnosti přeúčtování DPH dle zákona.

Dostáváme se k nedoplatku. Zálohy z příkladu 1 zůstávají, ale plnění v dalším příkladu 3 bude 450.000, tj. z portálu finanční správy následující příklad 3.

#### <u>Příklad 3: Faktura – vyúčtování přijatých záloh v 10% a 15% sazbě DPH – nedoplatek</u> (vyúčtování plnění ve dvou sazbách DPH)

Plátce DPH provádí dodávky vodného a stočného pro svého klienta. Přijímá zálohové platby. Dne 15. 3. 2020 přijme od klienta zálohu 1 ve výši 100.000 + 15 % DPH, dne 15. 4. 2020 příjme zálohu 2 ve výši 100.000 + 15 % DPH, dne 15. 5. 2020 přijme zálohu 3 ve výši 100.000 + 10 % DPH. V červnu 2020 provede vyúčtování dodávky vodného a stočného na základě odečtu v 5/2020, přičemž je vyčíslen NEDOPLATEK ve výši 150.000,- bez DPH.

- březen 2020 záloha 115.000 s DPH (základ daně 100.000, DPH 15.000)
- duben 2020 záloha 115.000 s DPH (základ daně 100.000, DPH 15.000)
- květen 2020 záloha 110.000 s DPH (základ daně 100.000,- DPH 10.000)
- červen 2020 odečet dodávky vodného a stočného v květnu 2020, přičemž nedoplatek je ve výši 150.000 bez DPH. Z nedoplatku vyúčtovaného odběrateli k měsíci odečtu 5/2020 plátce uplatní DPH ve výši sazby platné k DUZP (tj. od 1. 5. 2020) = 10 %, tj. 15.000 <u>Viz § 37a odst. 2, písm. a).</u>

V tomto příkladu se zúčtuje část odečtu 200.000 se zálohami za březen a duben, tato část se tedy přesune z 10% do 15% DPH. Zbytek 150.000 zůstane v 10% DPH a takto se nedoplatek vyfakturuje.

| Sumär za komodity dle % DPH<br>v cenäch bez DPH | % DPH | Stočné     | CELKEM     |
|-------------------------------------------------|-------|------------|------------|
| Druhá snížená sazba                             | 10%   | 450 000,00 | 450 000,00 |

| Vyúčtování DPH při změně sazby     |     | Základ DPH  | Částka DPH | Celkem s DPH |
|------------------------------------|-----|-------------|------------|--------------|
| Vyúčtování DPH druhá snížená sazba | 10% | -200 000,00 | -20 000,00 | -220 000,00  |
| Vyúčtování DPH snížená sazba       | 15% | 200 000,00  | 30 000,00  | 230 000,00   |

| Rekapitulace DPH                  |     | Základ DPH  | Částka DPH | Celkem s DPH |
|-----------------------------------|-----|-------------|------------|--------------|
| druhá snížená sazba               | 10% | 250 000,00  | 25 000,00  | 275 000,00   |
| odečet zálohy druhá snížená sazba | 10% | -100 000,00 | -10 000,00 | -110 000,00  |
| druhá snížená sazba               | 10% | 150 000,00  | 15 000,00  | 165 000,00   |
| snížená sazba                     | 15% | 200 000,00  | 30 000,00  | 230 000,00   |
| odečet zálohy snížená sazba       | 15% | -200 000,00 | -30 000,00 | -230 000,00  |
| snížená sazba                     | 15% | 0,00        | 0,00       | 0,00         |
| CELKEM ZA VŠECHNY SAZBY           |     | 150 000,00  | 15 000,00  | 165 000,00   |

| Celkem částka k úhradě                                                     | zaokrouhlení faktury 0 Kč) | 165 000,00 Kč 2           |
|----------------------------------------------------------------------------|----------------------------|---------------------------|
| Fakturu vystavil : Správce<br>E-mail :<br>Web :<br>Telefon :               | razítko<br>s<br>podpisem   | QR kód pro platbu         |
| Prosime Vás o přesně dodržování variabilních symbolů při úhradách Vašich p | lateb. razitko a podpis    |                           |
| Sofbit © Bychooy pad Kněhou                                                |                            | SQL Ekonom verze 20.0.1.0 |

Softbit @ Rychnov nad Kněžnou

#### Obrázek 25: Faktura nedoplatek, část strany 1 - příklad 3

#### Vysvětlivky k faktuře s nedoplatkem

Body 1. – 7. jsou shodné s fakturou s přeplatkem:

- 1. Zasílací adresa odběratele.
- 2. Fakturační adresa odběratele, může se lišit od zasílací adresy.
- 3. Datum splatnosti, důležité u nedoplatku.
- 4. Sumář všech odečtů v Kč dle komodit za všechna odběrná místa (komodity členěny na vodné, stočné, srážková voda, paušál vodné, paušál stočné, pevná složka vodné a pevná složka stočné). Na obrázku jsou zobrazeny pouze komodity Vodné a Stočné. Automaticky budou zobrazeny další komodity, pokud budou mít nenulové plnění.
- 5. Vyúčtování DPH při změně sazby při přechodu na 10% DPH za vodné od 1.5.2020 a při použití dvou sazeb DPH v zálohách, nebo v plnění, je nutné přeplatky a nedoplatky vyúčtovat (viz zákon o DPH, § 37a odst.3). Sekce zobrazuje částky přeúčtování DPH z jedné sazby na druhou.
- 6. Standardní rekapitulace DPH včetně rozlišení vyúčtování přijatých záloh dle sazeb DPH. Součet řádků "odečet zálohy" odpovídá zaplaceným zálohám. Součet řádků "snížená sazba" a "druhá snížená sazba" pak odpovídá plnění.
- 7. Bankovní účet dodavatele pro úhradu v případě nedoplatku.
- 8. V bodě 8 jsou oproti přeplatku tyto změny:
  - 1. QR kód pro úhradu nedoplatku
  - 2. Zobrazí se text "Celková částka k úhradě" a plusová částka k platbě.

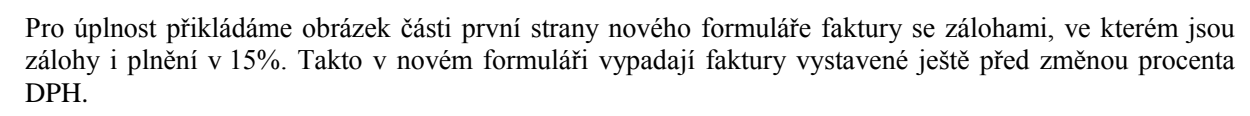

| Sumář za komodity dle % DPH<br>v cenách bez DPH | % DPH | Vodné      | CELKEM     |
|-------------------------------------------------|-------|------------|------------|
| První snížená sazba                             | 15%   | 150 000,00 | 150 000,00 |

Manuál SQL Ekono

verze 20.3.0 vodné a stočné

| Rekapitulace DPH            |     | Základ DPH  | Částka DPH | Celkem s DPH |
|-----------------------------|-----|-------------|------------|--------------|
| snížená sazba               | 15% | 150 000,00  | 22 500,00  | 172 500,00   |
| odečet zálohy snížená sazba | 15% | -300 000,00 | -45 000,00 | -345 000,00  |
| snížená sazba               | 15% | -150 000,00 | -22 500,00 | -172 500,00  |
| CELKEM ZA VŠECHNY SAZBY     |     | -150 000,00 | -22 500,00 | -172 500,00  |

| Přeplatek - neplatte (zaokro                                                     | ouhlení faktury 0 Kč)    | -172 500,00 Kč                                  |
|----------------------------------------------------------------------------------|--------------------------|-------------------------------------------------|
| Fakturu vystavil : Správce<br>E-mail :<br>Web :<br>Telefon :                     | razítko<br>s<br>podpisem | QR kód pro platbu<br>PŘEPLATEK<br>-<br>NEPLAŤTE |
| Prosíme Vás o přesné dodržování variabilních symbolů při úhradách Vašich plateb. | razitko a podpis         |                                                 |

Obrázek 26: Část strany 1 faktury - příklad 1 bez odpočtu záloh

Na dalších obrázcích jsou jednodušší varianty nového tiskového formuláře faktury.

Je to faktura z příkladu 1, jen bez záloh, a to první i druhá strana faktury. V této variantě se jednoduše pouze vyfakturuje plnění.

Na dalších obrázcích je první a druhá strana faktury se složenkou.

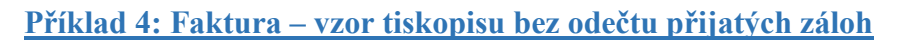

### Faktura - vodné a stočné - daňový doklad

| Dodavatel                                                                          | Ev.číslo daň.dokladu                            | 412802                |
|------------------------------------------------------------------------------------|-------------------------------------------------|-----------------------|
| Softbit software, s.r.o.                                                           | Variabilní symbol<br>Konstantní symbol :        | 412802<br><b>0308</b> |
| Nad Dubinkou 1634 367<br>516 01 Rychnov nad Kněžnou<br>IČ: 27473716 DIČ CZ27473716 | Adresát : Softbit software s.r.o.               |                       |
| Reg Krajský soud v Hradci Králové<br>C 21081                                       | Nad Dubinkou 1634<br>516 01 Rychnov nad Kněžnou |                       |
| Bankovní spojení 8363530278/2010 Komerční banka a.s.                               | Způsob úhrady :                                 | přev.přík.            |
|                                                                                    | Datum vystavení dokladu :                       | 30.06.2020            |
| Odbératel :<br>Softbit software s.r.o.                                             | Datum uskutečnění zdanitelného plnění :         | 30.06.2020            |
|                                                                                    | Datum splatnosti :                              | 14.07.2020            |
| Nad Dubinkou 1634<br>51601 Rychnov nad Kněžnou<br>IČ: 27473716<br>DIČ: CZ27473716  | Objednávka / kupní smlouva :                    |                       |

Manuál SQL Ekonom verze 20.3.0

vodné a stočné

Vážený zákazníku oznamujeme Vám vyúčtování za dodávku vodného a stočného

| Sumář za komodity dle % DPH<br>v cenách bez DPH | % DPH | Vodné     | Stočné    | CELKEM     |
|-------------------------------------------------|-------|-----------|-----------|------------|
| Druhá snížená sazba                             | 10%   | 75 000,00 | 75 000,00 | 150 000,00 |

| Rekapitulace DPH        | Základ DPH | Částka DPH | Celkem s DPH |
|-------------------------|------------|------------|--------------|
| druhá snížená sazba 10% | 150 000,00 | 15 000,00  | 165 000,00   |
| CELKEM ZA VŠECHNY SAZBY | 150 000,00 | 15 000,00  | 165 000,00   |

| Celkem částka k úhradě                                                       | aokrouhlení faktury 0 Kč) | 165 000,00 Kč                                           |  |  |
|------------------------------------------------------------------------------|---------------------------|---------------------------------------------------------|--|--|
| Fakturu vystavil : Správce                                                   | (/t)                      | QR kód pro platbu                                       |  |  |
| E-mail :                                                                     | razitko                   | 四月20日 (1997年)<br>1997年1月2日 (1997年)<br>1997年1月2日 (1997年) |  |  |
| Web :                                                                        | s                         |                                                         |  |  |
| Telefon :                                                                    | podpisem                  |                                                         |  |  |
| Prosime Vás o přesné dodržování variabilních symbolů při úhradách Vašich pla | ateb. razitko a podpis    |                                                         |  |  |

Softbit © Rychnov nad Kněžnou

SQL Ekonom verze 20.0.1.0

Obrázek 27: Faktura bez záloh - strana 1

|                           | Odběrné místo: 1 469 - B.Smetany 1994, Rychnov nad Kněžnou |             |           |           |          |     |             |                    |                          |                   |        |       |              |
|---------------------------|------------------------------------------------------------|-------------|-----------|-----------|----------|-----|-------------|--------------------|--------------------------|-------------------|--------|-------|--------------|
| Provedené odečty měřidel  |                                                            |             |           |           |          |     |             |                    |                          |                   |        |       |              |
| Obdob                     | í odečtu                                                   | Měřidlo     | Počáteční | Koncový   | Spotřeba | vo  | h Ia<br>dné | Ko<br>vní<br>stočn | rekce<br>podr<br>é vodné | u ž n ý<br>stočné | Délka  | a Po  | známka       |
| 01.01.2020                | 30.06.2020                                                 | 674 094 083 | 10 000,00 | 11 500,00 | 1 500,00 |     |             |                    |                          |                   | 182 di | ní    |              |
|                           | Rozpis vyúčtování za služby                                |             |           |           |          |     |             |                    |                          |                   |        |       |              |
| Služba                    |                                                            |             |           |           | Množství | MJ( | Cena        | za MJ              | Základ DPH               | Částka            | DPH %  | 5 DPH | Celkem s DPH |
| vodné odb.n               | nísto: 1469                                                |             |           |           | 1 500,00 | m3  |             | 50,00              | 75 000,00                | 7                 | 500,00 | 10    | 82 500,00    |
| stocné odb.               | místo: 1469                                                |             |           |           | 1 500,00 | m3  |             | 50,00              | 75 000,00                | 7                 | 500,00 | 10    | 82 500,00    |
| CELKEM ODBĚRNÉ MÍSTO 1469 |                                                            |             |           |           |          |     |             |                    | 150 000,00               | 15                | 000,00 |       | 165 000,00   |
| CELKEM V                  | CELKEM VYÚČTOVÁNÍ ZA SLUŽBY 150 000,00 15 000,00 165 000,  |             |           |           |          |     |             | 165 000,00         |                          |                   |        |       |              |

Obrázek 28: Faktura bez záloh - strana 2

#### Příklad 5: Faktura – vzor tiskopisu se složenkou a odečtem přijatých záloh

#### Faktura - vodné a stočné - daňový doklad

| Dodavatel :                                                                                                    |                         |              | [ Ev.i   | ĉislo dañ.dol                                  | dadu          |          |              | 412     | 800    |
|----------------------------------------------------------------------------------------------------|-------------------------|--------------|----------|------------------------------------------------|---------------|----------|--------------|---------|--------|
| Softbit software, s                                                                                            | .r.o.                   |              | Vari     | abilní symbol                                  |               |          |              |         | 412800 |
| Nad Dubinkou 1634                                                                                              | 367                     |              | Kon      | stantni symb                                   | sk :          |          |              |         | 0308   |
| 516 01 Rychnov nad                                                                                             | Kněžnou<br>DIČ: CZ27473 | 716          | Adn      | esát :<br>S                                    | oftbit soft   | ware s   | .r.o.        |         |        |
| Reg: Krajský soud v Hrad<br>C 21081                                                                            | ki Králové              |              | 54       | Nad Dubinkou 1634<br>51601 Rychnov nad Kněžnou |               |          |              |         |        |
| Bankovní spojení                                                                                               |                         |              | ‴ت ≻     |                                                |               |          |              |         |        |
| 19-8363530277/0100                                                                                             | Komerör                 | i banka a.s. | Ζρύ      | Způsob úhrady :                                |               |          |              |         | řik.   |
| Orburned -                                                                                                    |                         |              |          | um vystavení                                   | dokladu :     |          |              | 30.06.  | 2020   |
| Softbit software s.r.o.                                                                                        |                         |              | Dat      | um uskutečné                                   | ni zdanitelné | ho pinên | i:           | 30.06.  | 2020   |
|                                                                                                    |                         |              | Dat      | um splatnosi                                   | 5:            |          |              | 14.07.3 | 2020   |
| Nad Dubinkou 1634                                                                                              |                         |              | 06       | ednávka / kur                                  | ní smlouva :  | 106      | 2010         |         |        |
| 51601 Rychnov nad Kni                                                                                          | ižnou                   |              | 1        |                                                |               |          |              |         |        |
| IC: 27473716                                                                                                   |                         |              |          |                                                |               |          |              |         |        |
| DIC: C227473718                                                                                                |                         |              |          |                                                |               |          |              |         |        |
| Vážený zákazníku                                                                                               |                         |              |          |                                                |               |          |              |         |        |
| oznamujeme Vám vyúčtová                                                                                        | ání za dodávku vod      | iného a stoö | oriêno   |                                                |               |          |              |         |        |
| Sumář za komodity de %                                                                                         | DPH                     |              |          | Pevná sl                                       | Pevná sl      |          |              |         |        |
| v cenách bez DPH                                                                                               | % DPH                   | Vodné        | Stočné   | vodné                                          | stočné        | CELK     | EM           |         |        |
| Druhá snížená sazba                                                                                            | 10%                     | 3 638,70     | 3 240,00 | 498,63                                         | 747,95        | 8 12     | 5,28         |         |        |
| Rekapitulace DPH                                                                                               |                         |              | Z        | iklad DPH                                      | Částka D      | OPH      | Celkem s DPH |         |        |
| druha snizena sazba                                                                                            | these is seen to        |              | 0%       | 8 125,28                                       | 812           | 2,53     | 8 937,81     |         |        |
| drubá snířená sazba                                                                                            | nzena sazba             |              | 0%       | 6 307 10                                       | 630           | 0.71     | 6 937 81     |         |        |
| odečet zálohy snížená                                                                                          | sazba                   |              | 5%       | -3 478,28                                      | -521          | 1,72     | -4 000,00    |         |        |
|                                                                                                    |                         |              |          |                                                |               |          |              |         |        |
| 0. H                                                                                                    |                         |              |          |                                                |               |          | •            | 000.00  | V.I.   |
| Celkem castka k u                                                                                              | nrade                   |              |          |                                                |               |          | 2            | 938,00  | NC     |
|                                                                                                    |                         |              |          |                                                |               |          |              |         |        |
|                                                                                                    |                         |              |          |                                                |               | = 2      | 9380(        | )       |        |
|                                                                                                    |                         |              |          |                                                |               |          |              |         |        |
|                                                                                                    |                         |              |          |                                                |               |          | 0.0.0        |         | 0 0 0  |
|                                                                                                    |                         |              |          |                                                |               |          | 000          | 0412    | 000    |
| ====2938=                                                                                                    | 00                      |              |          |                                                |               |          |              |         |        |
| ing day lite atting to a second                                                                                |                         |              |          |                                                |               |          |              |         |        |
| Protected and the second second second second second second second second second second second second second s | 00                      |              |          |                                                | 0.000         |          |              |         |        |
|                                                                                                    |                         |              |          |                                                | Softbits      | softwa   | re s.r.o.    |         |        |
|                                                                                                    |                         |              |          |                                                | Nod Du        | hinkor   | 1624         |         |        |
|                                                                                                    |                         |              |          |                                                | Nau Du        | UR NOU   | 1034         |         |        |
| 412800                                                                                                    |                         |              |          |                                                | Rychno        | v nad    | Knéznou      |         |        |
|                                                                                                    |                         |              |          |                                                | 5 1 6         | 0 1      |              |         |        |

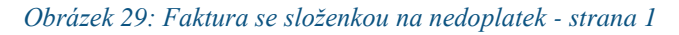

| Pokračování faktury | cislo 4 | 12800 |
|---------------------|---------|-------|
|---------------------|---------|-------|

Strana: 2

| Přehled zůčtovaných záloh       |                   |                 |                 |           |  |  |  |
|---------------------------------|-------------------|-----------------|-----------------|-----------|--|--|--|
| Popis                           | Variabilní symbol | Základ DPH Kč Č | astka DPH % DPH | Celkem Kč |  |  |  |
| odecet zálohy ze dne 01.01.2020 | 9019521013        | -869,57         | -130,43 15      | -1 000,00 |  |  |  |
| odeoet zálohy ze dne 01.02.2020 | 9019521014        | -869,57         | -130,43 15      | -1 000,00 |  |  |  |
| odecet zálohy ze dne 01.03.2020 | 9019521015        | -869,57         | -130,43 15      | -1 000,00 |  |  |  |
| odeoet zálohy ze dne 01.04.2020 | 9019521016        | -869,57         | -130,43 15      | -1 000,00 |  |  |  |
| odecet zálohy ze dne 01.05.2020 | 9019521017        | -909,09         | -90,91 10       | -1 000,00 |  |  |  |
| odecet zálohy ze dne 01.06.2020 | 9019521018        | -909,09         | -90,91 10       | -1 000,00 |  |  |  |
| Odpočet záloh celkem            |                   | -5 296,46       | -703,54         | -6 000,00 |  |  |  |

|            |            |             |           | Proved  | ené odečty i | méridel        |                 |               |                  |         |          |
|------------|------------|-------------|-----------|---------|--------------|----------------|-----------------|---------------|------------------|---------|----------|
|            |            |             |           |         |              |                | Kore            | ekce          |                  |         |          |
| Obdob      | odečtu     | Méridlo     | Počáteční | Koncový | Spotřeba     | h I a<br>vodné | v n í<br>stočné | podr<br>vodné | u ž ný<br>stočné | Délka   | Poznámka |
| 01.01.2020 | 30.08.2020 | 674 094 083 | 271,34    | 371,34  | 100,00       | -10,00         | -10,00          |               |                  | 182 dní |          |

| Rozpis vyúčtování za služby         |          |    |            |            |            |       |               |
|-------------------------------------|----------|----|------------|------------|------------|-------|---------------|
| Služba                              | Množství | MJ | Cena za MJ | Základ DPH | Částka DPH | % DPH | Celkern s DPH |
| vodné odb.místo: 1469               | 90,09    | m3 | 40,43      | 3 638,70   | 363,87     | 10    | 4 002,57      |
| stocné odb.místo: 1469              | 80,08    | m3 | 40,50      | 3 240,00   | 324,00     | 10    | 3 564,00      |
| pevná složka vodné odb.místo: 1469  | 1,00     | Kč | 498,63     | 498,63     | 49,86      | 10    | 548,49        |
| pevná složka stocné odb.místo: 1469 | 1,00     | Kč | 747,95     | 747,95     | 74,80      | 10    | 822,75        |
| CELKEM ODBĚRNÉ MÍSTO 1469           |          |    |            | 8 125,28   | 812,53     |       | 8 937,81      |
| CELKEM VYÚČTOVÁNÍ ZA SLUŽBY         |          |    |            | 8 125,28   | 812,53     |       | 8 937,81      |

| Celkem částka k úhradě (z                                                  | aokrouhlení faktury 0,19 Kč) | 2 938,00 Kč       |
|----------------------------------------------------------------------------|------------------------------|-------------------|
| Fakturu vystavil : Správoe<br>E-mail :                                     | razítko                      | QR kód pro platbu |
| Web :                                                                      | S                            |                   |
| Telefon :                                                                  | podpisem                     |                   |
| Prosime Vás o přesné dodržování variabilních symbolů při úhradách Vašich p | lateb. razitko a podpis      |                   |

Sofibit @ Rychnov nad Knéžnou

Obrázek 30: Faktura se složenkou na nedoplatek - strana 2

SQL Ekonom verze 20.0.1.0

Jednou z hlavních změn v modulu odběratelských faktur je **zásadní změna v účtování daňových dokladů z přijatých záloh.** Tato změna zjednodušuje vystavení daňového dokladu, jeho účtování, ale hlavně jeho případnou opravu. V předchozích verzích se při vystavení daňového dokladu vždy účtovalo o podrozvahových účtech, které se účtovaly na částku rovnou celkové částce faktury. Toto účtování zajišť ovalo vyrovnanost všech kontrol, které ve vystavených fakturách máme na správnost účtování. Protože daňový doklad je vždy na částku rovnu uhrazené zálohy, k tomuto dokladu se rovněž tvořila fiktivní úhrada v bankovních účtech, která účtovala dané podrozvahové účty na obrácenou stranu. Při následných úpravách bylo nutné buď nejprve zrušit fiktivní úhradu dokladu v bance a potom teprve smazat vlastní daňový doklad nebo při pouhé změně částky tuto změnu promítnout i do fiktivní úhrady do bankovního výpisu.

V nové verzi toto vše nyní odpadá. Při vystavení daňového dokladu ze zálohy je tento nadále na celkovou částku přijaté zálohy, ale v zaúčtování již účtujeme pouze na obě strany ve výši částky DPH. Souvztažný účet k účtu DPH nastavíme v *globálním nastavení úlohy, záložce zálohy* viz. obrázek č. 27.

| Se Nastavení zpracovávané firmy       |           |            |            |              |           |         |       |        |       |        |                  | - • •           |
|---------------------------------------|-----------|------------|------------|--------------|-----------|---------|-------|--------|-------|--------|------------------|-----------------|
| 🗸 <u>O</u> K 🗙 Konec 🔺 🖌 🗴            | C Práva u | živatelů   | 🔅 Na       | stavení COM  | 1 portů   | 👌 Síla  | hesel |        |       |        |                  |                 |
| Globální Pomocná nastavení Účetnictví | EET Adres | ř Došlé f. | Banka      | Pokladna     | Vydané f. | Majetek | Sklad | Prodej | Odbyt | Zálohy | Automatické akce | Elektronick • • |
| Nastavení přijaté zálohy              |           |            |            |              |           |         |       |        |       |        |                  |                 |
| Interval od účtu pro přijaté zálohy   | 324000    | Přijaté    | provozní a | zálohy       |           |         |       | $\sim$ |       |        |                  |                 |
| interval do uctu pro prijate zalony   | 324200    | Přijaté    | zakázky z  | álohy        |           |         |       | $\sim$ |       |        |                  |                 |
| Bankovní účet pro zápočtu zálob       | 00        | 00         |            |              |           |         |       |        |       |        |                  |                 |
| Účet pobledávk a dob přij zálohu      | 224400    | 33         |            |              |           |         |       | $\sim$ | •     |        |                  |                 |
| Deuk a da živu fakturu aži ažlatvu    | 324400    | Přijatě    | zálohy vo  | da           |           |         |       | $\sim$ | J     |        |                  |                 |
| Drun polozky raktury prij. zalony     |           |            |            |              |           |         |       |        |       |        |                  |                 |
| Procento dph prijate zalohy           |           | 15         |            |              |           |         |       |        |       |        |                  |                 |
| Řada faktur pro daň.doklad ze zálohy  |           | 0 Daňov    | é doklady  | z přij.záloh |           |         |       | $\sim$ |       |        |                  |                 |
| Řada faktur pro vyúčtování zálohy     |           | 1 Faktur   | y ostatní  |              |           |         |       | $\sim$ |       |        |                  |                 |
| Skonta                                |           |            |            |              |           |         |       |        |       |        |                  |                 |
| Řada faktur pro dobropis skonta       |           |            |            |              |           |         |       | $\sim$ |       |        |                  |                 |
| Druh položky pro dobropis skonta      |           |            |            |              |           |         |       | ~      |       |        |                  |                 |
|                                       |           |            |            |              |           |         |       |        |       |        |                  |                 |
|                                       |           |            |            |              |           |         |       |        |       |        |                  |                 |
|                                       |           |            |            |              |           |         |       |        |       |        |                  |                 |
|                                       |           |            |            |              |           |         |       |        |       |        |                  |                 |
|                                       |           |            |            |              |           |         |       |        |       |        |                  |                 |
|                                       |           |            |            |              |           |         |       |        |       |        |                  |                 |
|                                       |           |            |            |              |           |         |       |        |       |        |                  |                 |
|                                       |           |            |            |              |           |         |       |        |       |        |                  |                 |

Obrázek 31: Nastavení souvztažného účtu pro účtování daňového dokladu z přijaté zálohy

Se Vydané daňové faktury - -🗸 🛛 K 🔀 Konec 🍸 Eiltr 🔀 🔍 Hledej 🛞 Odeslání <u>E</u>ET 🛛 B 🖍 🖳 ABG 🗄 🚊 🛓 🗛 ✓ III ▼ O Akce ✓ Zaúčtování O Všechny O Uhrazené O Neuhrazené 📀 <u>N</u>áhled 01. Faktura Kč Faktura Volné popisy Ostatní EET Rozpad DPH Číslo řady faktury 7 daňový doklad z př.zál. r.20 N Způsoby úhrady Objednávka Přeprava 20 ---Kód účtu --- zdanění přijaté zálohy 79090774 Druh operace Číslo faktury V 9090775 ČSOB - běžný účet Forma úhrady přev.přík. .... EET N Variabilní symbol 79090775 Zakázkový list ••• Odběratel Období fakturace 0,0000 Skup.cena % penále SOFTBIT-software Vyhledávací jméno Datum vystavení 20.3.2020 Interní číslo 27473716 Konst.symbol 0308 Platby · práce, výkony a 20.3.2020 Datum plnění DPH Částky faktury % slevy lč 📀 😗 27473716 Dič CZ27473716 Datum účtování 20.3.2020 0,00 Kč 0.00 Firma **Q** SOFTBIT-software 0 20.3.2020 Datum splatnosti Celkem KčUhrazena 36 300,00 Oddělení Účetní období 3 2020 Ulice,čp Na Drahách 952 Uhrazena 36 300,00 Období DPH 3 2020 Psč 516 01 - Rychnov n.Kn. Rekapitulace DPH v Kč 0,00 Opravný DD(A/N) Konečný příjemce 🔶 bez DPH Firma ♀ SOFTBIT-software Ν osvob. 0,00 Oddělení 33 000,00 3 300,00 snížená 2 Zaúčtování Ulice,čp Na Drahách 952 Zaúčtována (A/N) A snížená 0.00 0.00 🗸 🖌 Zaúčtování 516 01 🛛 --- Rychnov n.Kn. N Správce systému Psč základní 0,00 0,00 Uzavřeno? Číslo řady Číslo faktury Druh faktury Variabilní symbol Vyhledávací jméno 7 9090775 V 79090775 SOFTBIT-software Dič CZ27473 Název řady Interní číslo ١č 79090775 SOFTBIT-software 27473716 27473716 daňový dokla < Hlavička Položky Rozúčtování Úhrady Kurzové rozdíly Opravné položky Dokumenty Rekapitulace DPH Pozastávky Platební kalendář Podmínka: 1/1 Třídění:

Manuál SQL Ekonor

verze 20.3.0 vodné a stočné

#### Obrázek 32: Daňové doklady z přijatých záloh - nový způsob účtování

| 💥 Vydané daňové faktury                                                                                                    |                |
|----------------------------------------------------------------------------------------------------|----------------|
| ✓ □K         X Konec         Y Elitr         X         Q         Hedei         H         =         ▲         ✓         X         C         B         Z         U         ABC                                                                                                    | E≣≞ A          |
| 💽 Náhled 🛛 1. Faktura Kč                                                                                                    |                |
| Faktura Volné popisy Ostatní EET Rozpad DPH                                                                                                    |                |
| Přílohy       Dodací list       Zaokrouhlení Kč (K.P.D.N)       N         Poznámka saldo       Účtování pohledávka       Pozastávka       Zaokrouhlení Kč (K.P.D.N)       N         Stav pohledávky       Účtování pohledávka       Pozastávka       Zaokrouhlení Měna (K.P.D.N)       N         Blokace upomínky (A/N)       Doklad platby       Doklad platby       00000       0.00       Kč         Dodatečné DPH (A/N)       N       Důvod       Dotací míst       Výdejka       Výdejka         Dodatečné DPH (A/N)       N       Důvod       Dotací míst       0.000       Výdejka       O.00         Částka Kč vzáj, zápočet       0.00       Uhrazeno kče před zavedením IS       36 300,00       Odečet zálohy Kč       0,00         Různé kurzy Kč položky faktury (A/N)       N       N       Celkem částka příkaz Kč       0,00       O.00         Platební kalendář nad 10 tis. Kč       N       N       Díkace úhradě příkaz Kč       36 300,00       N       N         Souhrnný daňový doklad (A/N)       N       N       Vácené avízo k opravnému daňovému dokladu (A/N) / datum       N       N |                |
| Název řady         Číslo řady         Číslo faktury         Druh faktury         Variabilní symbol         Vyhledávací jméno         Interní číslo         Ič           daňový doklad z př. zál. r. 2020         7         9090775         V         79090775         SOFTBIT-software         27473716         27473716                                                                                                    | Dič<br>CZ2747: |
| Hlavička Položky Rozúčtování Úhrady Kurzové rozdíly Opravné položky Dokumenty Rekapitulace DPH Pozastávky Platební kalendář                                                                                                    |                |
| Třídění: Podmínka:                                                                                                    | 1/1:           |

Obrázek 33: Daňové doklady z přijatých záloh - zjednodušení záznamu bez tvorby zápočtu v bankovním výpisu

10000

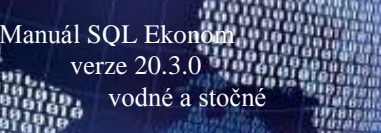

Aby daňový doklad nebyl nadále neuhrazen, program doplňuje automaticky do částky "*Uhrazeno Kč před zavedením IS*" hodnotu daňového dokladu z přijaté zálohy.

#### Výhody nového řešení:

- ✓ Odpadá záznam ve formě fiktivní úhrady daňového dokladu z přijaté zálohy v bance.
- ✓ Je zjednodušeno účtování daňového dokladu ze zálohy pouze na výši DPH.
- Při požadavku na zrušení daňového dokladu nemusíme mazat nejprve fiktivní úhradu v bance a můžeme doklad ihned zrušit.

#### **Omezení:**

- Program po instalaci aktualizace ihned účtuje daňové doklady novým způsobem, je tedy důležité mít daňové doklady z přijatých záloh, vystavené v předchozí verzi, již zaúčtovány.
- Při instalaci aktualizace program uzavře všechny daňové doklady ze záloh vystavené v předchozí verzi. Pokud je budete chtít některý z nich dodatečně opravit, je třeba *do údaje* uzavřeno dát opět *N*. Pozor, po tomto otevření již nepůjde daňový doklad automatizovaně zaúčtovat původním způsobem.
- Pokud po vystavení daňového dokladu v nové verzi budete chtít opravit jeho částku, musíte opravit i hodnotu údaje "Uhrazeno v Kč před zavedením IS". Tuto částku opravíte v nabídce Vydané faktury, Saldo, Úprava úhrad faktur".

| See Vydané faktury - vodné-stočné - nastavené období 2020 / od 4 do 4 / řady faktur od 0 do 999                                                                                                    |                                                                                                    |
|----------------------------------------------------------------------------------------------------|----------------------------------------------------------------------------------------------------|
| ✓ <u>DK</u> <u>X</u> Konec <u>Y</u> Ellt <u>X</u> <u>Q</u> <u>H</u> ledej 14 <u>4</u> ► ►1 <del>+</del> = ▲ ✓ × <del>C</del> <del>6</del>                                                                                                    |                                                                                                    |
| 📀 Náhled 05. Faktura Kč - vodné 🧹 🖌 Zaúčtování 💿 Všechny 🔿 Uhrazené 🔿 Neuhrazené 🌼 Ak                                                                                                    | ce 📜                                                                                                    |
| Číslo faktury       102024367         Číslo faktury       102024367         Variabilní symbol       102024367         Jatum účetní operace       30.4.2020         Kontrola kniha - účtování       Zakázka         Částoka kniha       12.200,00         Obrat Má dáti       1 591,30         Obrat Dal       1 591,30         Rozdíl stran       0,00         Rozdíl kniha-účto       0,00         Rozdíl dph       0,00         Popis hospodářské operace       zdanění přijatě zálohy vodné 10                                                                                                    | Firma pro PAP<br>Interní č. 27473716<br>IČO 27473716<br>DIČ C227473716<br>Softbit software, s.r.o.<br>Rychnov nad Kněžnou |
| Variabilní symbol         Účet         Středisko         Zakázka         Obrat má dáti         Dbrat dal         Popis účetní operace           ▶         10/20/2157         343015         0         0         0.00         1 591,30         zdanění přijaté zálohy vodné 10           10/20/2457         324400         0         0         1 591,30         0.00         zdanění přijaté zálohy vodné 10                                                                                                    | Â                                                                                                    |
| Hlavička Položku Bovýštování Úhradu Kurzové rozdílu Doravné položku Dokumentu Bekapitulace DPH Pozastávku Platehní kalendář                                                                                                    | ShiftF3 v                                                                                                    |
| Instance Locard District And Locard And Locard And Loca |                                                                                                    |

Obrázek 34: Daňové doklady z přijatých záloh - zjednodušené účtování dokladů

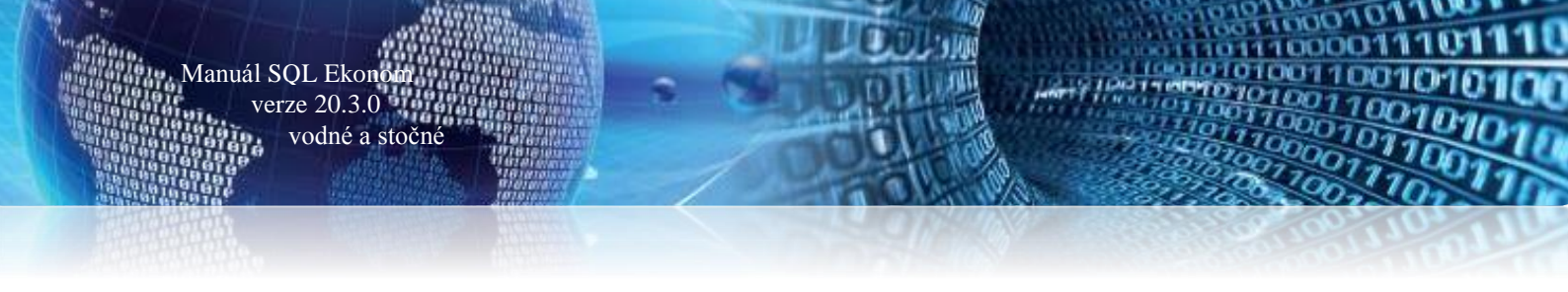

## **Dispečink**

V nové verzi SQL Ekonom 20.3 jsme doplnili **nový modul dispečink**. Nový modul slouží k evidenci důležitých událostí, požadavků od zákazníků či havárií na jednotlivých odběrných místech.

Základem pro využívání nového modulu je nastavení číselníku druhů událostí, který se nachází v *číselnících vodné a stočné.* 

Do číselníku událostí můžeme nastavit libovolné typy událostí, kterými chceme rozlišit jednotlivé položky na kartách dispečinku.

| See Druhy událostí        |                                                                    |      |
|---------------------------|--------------------------------------------------------------------|------|
| ✓ <u>0</u> K × Konec      | 👅 Eiltr 🔀 🔍 Hiedei 🛛 💿 Náhled 01F. Číselník druhů událostí 🛛 🗸 🗄 👻 |      |
|                           |                                                                    |      |
| Druhy událostí            |                                                                    |      |
| Druh události             | 2                                                                  |      |
| Popis druhu události      | nahlášení stavu vodoměru                                           |      |
|                           |                                                                    |      |
|                           |                                                                    |      |
| Druh události Popis druhu | události                                                           | ^    |
| 1 nahlášení ha            | várie                                                              |      |
| 2 nahlášení st            | Nu vodoměru                                                        |      |
|                           |                                                                    |      |
|                           |                                                                    |      |
|                           |                                                                    | *    |
| Třídění:                  | Podmínky:                                                          | 2/3: |

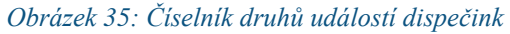

| Se Dispečink                                            |                                                     |                                                                                  |                                                                                   |                                                                             |           |
|---------------------------------------------------------|-----------------------------------------------------|----------------------------------------------------------------------------------|-----------------------------------------------------------------------------------|-----------------------------------------------------------------------------|-----------|
| 🗸 OK 🗙 Konec 🝸 Eiltr 🖇                                  | 🔇 🔍 <u>H</u> ledej 💿 <u>N</u> áhled 01F. Události d | spečink dle odběrného místa                                                      | ~ ≔ -                                                                             |                                                                             |           |
| I4 4 Þ ÞI 💠 = 🔺 v                                       | 🗸 🗙 🤁 🔅 Akce 🛛 Typ zobrazi                          | ení<br>O ukončené 💿 neukončené                                                   |                                                                                   |                                                                             |           |
| Dispečink Popis požadavku/závady                        | Popis provedených činností                          |                                                                                  |                                                                                   |                                                                             |           |
| Odběrné místo<br>Číslo popisné odběrného místa<br>Ulice | 20<br>2<br>Revoluční                                | Okamžik nahlášení závady<br>Nahlásil jinéno<br>Kontakt na osobu, která nahlásila | 5.4.2020         22:00           Tomáš Urban           603 449 244                | Číslo vodoměru 90<br>Smlouva 76<br>Kontaktní telefon                        | 0306/1037 |
| Obec                                                    | Rychnov nad Kněžnou                                 |                                                                                  |                                                                                   |                                                                             |           |
| Odběratel                                               | Bautz Jiří                                          | Okamžik převodu řešení na provozo<br>Okamžik uzavření                            | vnu 100:00 🗢                                                                      | Kontaktní email                                                             |           |
| 250 92                                                  | Revoluční 2<br>Sestajovice                          |                                                                                  |                                                                                   |                                                                             |           |
| Interní číslo<br>IČ<br>DIČ                              | 2<br>0                                              | Zakázka<br>Druh zakázky<br>Stručný popis                                         | Datum vystavení zakázky     Předpokládané ukončení zak     Datum ukončení zakázky | kázky                                                                       |           |
| Druh události                                           | 1 nahlášení havárie                                 |                                                                                  |                                                                                   |                                                                             |           |
| Zkrácený popis události                                 |                                                     |                                                                                  |                                                                                   |                                                                             |           |
| Odběrné místo Číslo popisné od                          | lběmého místa Název ulice Náze                      | v obce                                                                           | 0 dběratel                                                                        | Druh události Popis druhu události                                          | ^         |
| ▶ 20 2<br>10 1                                          | Revoluční Rych<br>Pohádková Rych                    | nov nad Kněžnou<br>nov nad Kněžnou                                               | Bautz Jiří<br>Mateřská škola Šestajovice, okres Praha                             | <ol> <li>1 nahlášení havárie</li> <li>2 nahlášení stavu vodoměru</li> </ol> |           |
| <                                                       |                                                     |                                                                                  |                                                                                   |                                                                             | >         |
| lřídění:                                                |                                                     | Podmínky:                                                                        |                                                                                   |                                                                             | 1/2 .;    |

Obrázek 36: Dispečink

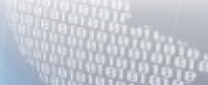

Se Číselník odbě Q <u>H</u>ledej VOK X Konec Y Filtr Náhled 01F. Číselník odběrných míst = △ ✓ × (≃ Ovšechny 🔆 Akce ▶ + 🔿 vyřaz 10 Okamžik nahlášení závad 5.4.2020 Odběrné místr Číslo popisné odběrného místa Nahlásil iméno Ulice Pohádková Kontakt na osobu, která nahlásili Obec Rychnov nad Kněžnou Okamžik převodu řešení na pr A Softbit software, s.r.o Odběrate Okamžik uzavřen A Nad Dubinkou 1634 516 01 Rychnov nad Kněžn Zakázka Datum vystavení zakázky

| IČ<br>DIČ<br>Druh události 2<br>Zkrácený popis události | 27473716<br>C227473716<br>nahlášení stavu vodoměru<br>ného místa Název ušce | Druh zakádky<br>Stručný popis | Předpokládané ukonč      | Duch utáleoti Pons du ku utáleoti |
|---------------------------------------------------------|-----------------------------------------------------------------------------|-------------------------------|--------------------------|-----------------------------------|
| <b>)</b> 10 1                                           | Pohádková                                                                   | Rychnov nad Kněžnou           | Softbit software, s.r.o. | 2 nahlášení stavu vodoměru        |
| <                                                       |                                                                             | $\sim$                        |                          | >                                 |
| Odběrné místo Platební kalendář Histo                   | rie smlouvy Rozdělená fakturace Dokument                                    | y Císla popisná Dispečink     |                          |                                   |

Obrázek 37: Odběrné místo - nová záložka s událostmi z dispečinku

Na kartě v modulu dispečink pořizujeme zejména tyto údaje:

- Odběrné místo musí být vždy vyplněno a obsahuje vazbu na číselník odběrných míst
- → Druh události dle číselníku druhů událostí

Manuál SQL Ekono

verze 20.3.0 vodné a stočné

- Zkrácený popis události volitelný údaj, který doporučujeme vyplňovat. Obsahu popis požadavku, události, havárie nahlášené zákazníkem.
- Okamžik nahlášení události údaj ve formátu datum a čas. Program automaticky doplní aktuální datum a čas. Jedná se o okamžik, kdy byl požadavek/událost nahlášena.
- ➤ Nahlásil požadavek, událost Jméno osoby, která požadavek nahlásila. Může se lišit od osoby, kterou máme uloženu v kontaktních údajích o odběrateli
- Kontakt na osobu, která nahlásila událost, požadavek Kontakt na osobu, která požadavek nahlásila. Může se lišit od osoby, kterou máme uloženu v kontaktních údajích o odběrateli
- Okamžik předání na provozovnu Pokud máme v organizaci provozovnu či oddělení, které bude požadavek řešit, zadáme ve formátu datum a čas okamžik, kdy jsme požadavek předali na tuto provozovnu
- Okamžik uzavření udáváme ve formátu datum a čas okamžik, kdy je požadavek ukončen
- Zakázka pokud jsme na řešení požadavku vytvořili zakázkový list, můžeme zde navázat tuto zakázku na požadavek. Nejedná se o povinný údaj.
- Popis požadavku/závady pořídíme podrobnější popis požadavku, události pokud je to důležité
- Popis provedených činnosti v tomto poli pořizujeme průběžné informace o řešení požadavku

- • ×

21:37

00:00

00:00 😫

~

+

+

<u>Nastavení zaúčtování dokladů vodné a stočné pro IS</u> <u>Munis</u>

Program vodné a stočné využívá rovněž řada obcí, které zároveň účtují v informačním systému IS Munis. V následujících řádcích přinášíme jednoduchý popis nastavení exportu účetních dat do IS Munis.

Kroky pro správné nastavení exportu účetních dokladů do IS Munis:

Manuál SQL Ekono

verze 20.3.0 vodné a stočné

1. V nabídce *účetnictví / číselníky / účtová osnova* nastavíme účty pro účtování DPH (343xxxx), tržeb za vodné a stočné (602xxxx) a pohledávky za vodným a stočným (311xxxxx).

| Se Účtová osnova - nastavené období 2019                |                                                |                                   |                                   |
|---------------------------------------------------------|------------------------------------------------|-----------------------------------|-----------------------------------|
| 🗸 🛛 K 🗙 Konec 🍸 Eiltr 🔀 🔍 Hledej                        |                                                | ▶ ▶ <b>+</b> = ▲ ✓ ×              | 6                                 |
| A 1 (1 ) ) Číselsti Ažbarž sansam, kontrala žželim Ales | Typ zo                                         | brazení                           |                                   |
| Ciseinik uctove osnový - kontrola radký výka            |                                                | chny 🔘 aktivní 🛛 neaktiv          | ní                                |
| Hlavní údaje Poznámka Cash Flow HO Dopňující údaje      | Cash Flow PO Cash Flow POJ Inventury Výkazy PO | Obsah inventury                   |                                   |
| Účet <b>343001</b>                                      | Kód strany (M,D,O)                             | od 2016<br>Řádek vh dle druhu     | A/P do 2015/N0                    |
| Dan 2 pridane ribunoty 20 tystop                        | Zaklad pro dan z prijmu (A/N) N                | Rádek vh dle účelu                | 0                                 |
| Lizi účet 343001                                        | Saldo (A/N) A                                  | Řádek rozvaha/Kor. A A CII243     | CII85 113                         |
| Cizí název účtu Daň z přidané hodnoty 20 výstup         |                                                | Vlastní kapitál                   | N                                 |
|                                                         | Typ uctu (A/P/V/N)                             | Typ činnosti (H,V)                | Н                                 |
| Středisko                                               | Uvádět stř./zakázku (A/N) N                    | Aktivní (A/N)                     | N                                 |
| Zakázka 0 🔤 Bez rozlišení                               | Účet řádného DPH (A/N) A                       | Osvobozené od dph (A/N)           | N                                 |
| Úlčet Název účtu                                        | Cizí účet Cizí název účtu                      | Kód stranu (M.D. O) Pro daně (A/N | )<br>Saldo (A/N) Tup účtu (A/PA 🔥 |
| 331100 Zaměstnanci - hotovost                           | 331100 Zaměstnanci - hotovost                  | 0 N                               | A P                               |
| 333000 Ostatní závazky vůči zaměstnan                   | 333000 Ostatní závazky vůči zaměstnan          | 0 N                               | N P                               |
| 334000 Ostatní nepřímé daně a popl.                     | 334000 Ostatní nepřímé daně a popl.            | 0 N                               | N A                               |
| 335000 Pohledávky za zaměstnanci                        | 335000 Pohledávky za zaměstnanci               | 0 N                               | A A                               |
| 336000 Zůčtování s instit.soc.zabezp.                   | 336000 Zůčtování s instit.soc.zabezp.          | 0 N                               | A P                               |
| 341100 Daň z příjmu                                     | 341100 Daň z příjmu                            | 0 N                               | A P                               |
| 342000 Ostatní přímé daně                               | 342000 Ostatní přímé daně                      | 0 N                               | A P                               |
| 342001 Zálohová daň                                     | 342001 Zálohová daň                            | 0 N                               | A P                               |
| 342002 Srážková daň                                     | 342002 Srážková daň                            | 0 N                               | A P                               |
| 343000 Daň z přídané hodnoty                            | 343000 Daň z přídané hodnoty                   | 0 N                               | A P                               |
| 343001 Daň z přidané hodnoty 20 výstup                  | 343001 Daň z přidané hodnoty 20 výstup         | 0 N                               | A P                               |
| 343002 Daň z přidané hodnoty 10 výstup                  | 343002 Daň z přidané hodnoty 10 výstup         | 0 N                               | A P                               |
| 343005 Daň z přidané hodnoty 5 %                        | 343005 Daň z přídané hodnoty 5 %               | 0 N                               | A P                               |
| 343009 Daň z přídané hodnoty 9 %                        | 343009 Daň z přidané hodnoty 9 %               | 0 N                               | A P 🗸                             |
| <                                                       |                                                |                                   | >                                 |
| Účty Pohyby PAP                                         |                                                |                                   |                                   |
| Třídění:                                                | Podmínky:                                      |                                   | 118                               |

Obrázek 38: Účtová osnova

2. V nabídce *účetnictví / číselníky/ zakázky* doplníme novou zakázku, která v IS Munis má podobu záznamové jednotky pro spojení základu DPH a vlastního DPH. Zpravidla doplníme zakázku 002.

Se Číselník zakázek - • • 🗙 Konec 🝸 Eiltr Q <u>H</u>ledej ✓ <u>о</u>к I ◄ ▶ 🕈 = 🔺 و ا Typ zobrazení všechny <u>N</u>áhled Číselník zakázek ~ -ᅌ <u>A</u>kce 🔘 neukončené 🔿 ukončené Hlavní údaje Poznámka Ostatní Skupina a číslo zakázky 000 ... 002 20.1.2019 atum zahájení Ukončena (A/N) Označení zakázky Datum skut.ukončení % penále 0,00 Záznamová jednotka pro DPH Munis Datum plán.ukončení Nadskupina zakázky ••• ດ່ອວມດັກນ໌ ກລົວ Odběratel Interní číslo / lč Název firmu ••• Středisko --- Pro rozvážné účty 0 Ulice,čp Obchodní smlouva Sídlo firmy 🗌 Číslo zakázky Název zakázky Cizojazyčný název Skupina zakázky Označení skupiny zakázky ^ Bez rozlišení 000 všechny 0 Záznamová jednotka pro DPH Munis 000 všechny Þ 🚥 123 název zakázky 000 všechny ShiftF1 6 Zakázka 6 000 všechny 665656665656 000 všechny < Zakázky Rozpuštění režií Povolená střediska (pokud všechny nevyplňujte) Třídění: Podmínka: 2/5

Manuál SQL Ekonor

verze 20.3.0 vodné a stočné

#### Obrázek 39: Číselník zakázek

**3.** V nabídce *Vydané faktury* / *Číselníky* / *Řady faktur* doplníme do číselnou řadu, kterou budeme používat pro vystavení daňových faktur za vodné a stočné účet pro pohledávky dle nastavení v účtové osnově.

| Se Číselník řad odběratelských faktur    |                              |                              |                     |                                              |                    |                     |                |
|------------------------------------------|------------------------------|------------------------------|---------------------|----------------------------------------------|--------------------|---------------------|----------------|
| 🗸 OK 🗙 Konec 🝸 Filtr 💥 🔍 Hlede           | ei                           | 🗿 Náhled                     | F.Číselník řad vy   | stavených faktur                             | ~                  | · := -              |                |
|                                          | :<br>*! 41                   |                              | · · · · ·           |                                              |                    |                     |                |
|                                          | ê <b>∖%</b> <u>A</u> kce     |                              |                     |                                              |                    |                     |                |
| Řada faktur                              |                              |                              |                     | Učtování z Hudů d                            |                    |                     |                |
| Císlo řady 1 Označení řady faktur Fa     | ktury vodné a stočno         | é                            |                     | Učet 311100                                  | Pohledávky v       | odné a stočné       |                |
| Doplňující údaje P                       | oslední doklad               |                              |                     | Středisko <mark>0 …</mark>                   | Pro rozvážné       | účty                |                |
| Druh faktury (V/P/N) V P                 | 'oslední dod.list            |                              | 20180000            | Zakázka 0 …                                  | Bez rozlišení      |                     |                |
| Vývoz (A/N) N F                          | <sup>p</sup> oslední faktura |                              | 180012              |                                              |                    |                     |                |
| Cizí měna (A/N) / kód 🛛 🛛 📈 📿            | aokrouhlení                  |                              |                     | Kódy volných textů na faktuř                 | e                  | EET                 |                |
| Daňový doklad z přii zálohy (A/N) N Z    | aokrouhlení Kč (K,P,D,N      | 4)                           | К                   | Kód počátek faktura                          |                    | EET od data         |                |
| Výpočet(CM) Kč od měny (A/N) N Z         | aokrouhlení měna (K.P.I      | D.NI                         | К                   | konec faktura                                |                    | Descention          |                |
| Sledovat v ijné jednotce (A/N) N Z       | aokroublovat DPH (A/N        | /K)                          | N                   |                                              |                    | FIOVOZOVNA          |                |
| Dob u liné zomi (Ni noní 2 kéd zomě) 2 N | ländel norde bring inte      | eriy<br>Cala Calabani (A.JKI | , N                 | óktivní řada faktur (ó/N)                    |                    |                     | ۵              |
|                                          | iuzne kuizy ko v polozka     | acri taktury (A/N            | J N                 |                                              |                    |                     | ·· ·           |
|                                          |                              |                              |                     |                                              |                    |                     |                |
| Číslo řady faktury Označení řady         | Účet pohledávka              | a Středisko Dru              | h faktury (V,P,N) F | <sup>p</sup> oslední číslo dod.listu Posledr | ní číslo faktury \ | /ývoz (A/N) Zakázka | Cizí měna 🔨    |
| Faktury vodné a stočné                   | 311100                       | 0 V                          |                     | 20180000                                     | 180012 N           | 1 0                 | N              |
| 2 Složenky vodné a stočné                | 311100                       | 0 V                          |                     | 0                                            | 0 N                | 1 0                 | N              |
| 8 penalizační faktury                    | 311090                       | 0 N                          |                     | 288000                                       | 215881 N           | 1 0                 | N              |
| 9 odberatelske zalohy                    | 324000                       | 0 P                          |                     | 289000                                       | 2159995 N          | 1 0                 | N              |
| 10 Daňové doklady z přij.záloh           | 311010                       | 0 V                          |                     | 2016000                                      | 2016001 N          | 1 0                 | N              |
|                                          |                              |                              |                     |                                              |                    |                     |                |
|                                          |                              |                              |                     |                                              |                    |                     |                |
|                                          |                              |                              |                     |                                              |                    |                     |                |
|                                          |                              |                              |                     |                                              |                    |                     |                |
|                                          |                              |                              |                     |                                              |                    |                     |                |
|                                          |                              |                              |                     |                                              |                    |                     |                |
|                                          |                              |                              |                     |                                              |                    |                     |                |
|                                          |                              |                              |                     |                                              |                    |                     | ~              |
| <                                        |                              |                              |                     |                                              |                    |                     | > <sup>*</sup> |
|                                          |                              | D. L.C.                      |                     |                                              |                    |                     |                |
| Trideni:                                 |                              | Podminky:                    |                     |                                              |                    |                     | 1/5 .::        |

Obrázek 40: Číselník řad vystavených faktur

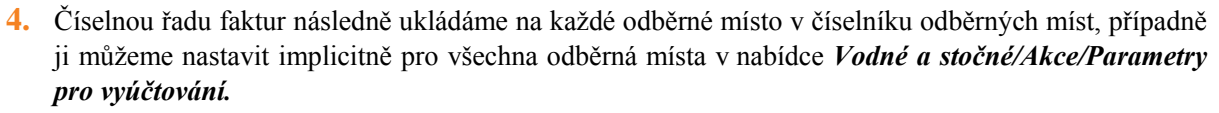

vodné a stočné

| See Období pro vyúčtování                                                                                                    |                                                                                                    |
|----------------------------------------------------------------------------------------------------|----------------------------------------------------------------------------------------------------|
| V DK Konec T Filt 🐹 🔍 Hledej                                                                                                    | ~ ≡ •                                                                                                    |
|                                                                                                    |                                                                                                    |
| Dědkěl vyůčtování     Pádužcě       Rok     2020       Dbdobí     1       Jpy vyúčtování (M.C.P.R)     R       Přepočet platebního kalendáře     0 mil       Od roku/měsice     2018       Dédka řádku pro import SIPO (44.63)     44       Odnoku SIPO     34       Číslo organizace pro účtování (44.63)     44       Popis hospodářské operace pro lakturaci (řakturace vodné/stočné     0.7000       Akta platební kalendáře     0.7000       Dodnářsky úhra     0.7000       Váné/Stočné/Nře de typu sazby N     0       Dělka řádku pro import SIPO (44.63)     44       Dédka řádku pro import SIPO (44.63)     44       Vané/Stočné/Nře de typu sazby N     0.7000       Dodnářsko operace pro lakturaci (řakturace vodné/stočné     0.7000       Doříslo na sazby (A/N)     N       Dělení odečtu de platnosi sazby (A/N)     N       Dělení odečtu de platnosi sazby (A/N)     N       Dělení odečtu de platnosi sazby (A/N)     N | Usai udage<br>Splahnot itočenky       16.4.2016         Zskaz účtovárí pod miniški odběr       1         Počet splátek de platebního kalendšíre       0         Uztovárí de lokálky (Jr/N)       N         Krácení použíšů de dní (A/N)       A         Faktuace pouze za dkulaří období vyúčtování (A/N)       A         Blokování odebíh po vystavení DD (A/N)       A         Pořad v cysku dophovat de čp (A/N) /       A         Pořad v cysku dophovat de čp (A/N) /       A         Automatická oprav vat symbolu v plat, kalendáří (A/N)       A         Rada daňové doklady z pří záloh       10         Roda daňové doklady z pří záloh       10         Roda daňové doklady z pří záloh       10         Roda daňové doklady z pří záloh       10         Roda daňové doklady z pří záloh       10         Roda daňové doklady z pří záloh       10         Roda daňové doklady z pří záloh       10         Roda daňové doklady z pří záloh       11         Automatická oprava vat symbolu v plat, kalendáří (A/N)       A         Roda účeních doklady pro vačí, žápočí (JrNA)       10         Roda účeních doklady pro vačí, žápočí (JrNA)       10         Roda účeních doklady pro vačí, žápočí (JrNA)       11         Roda účeních doklady pro vačí, žápočí (JrNA) |
| Text email pro složenky           Aktuální rok. Aktuální měs Kód položky počátek. Kód položky konec Typ odběru         Splatnost           P         20200         1         0         R         16.4.2016                                                                                                    | složenky. Datum zdanitelného plnění Počet splátek dle platebního kalendáře Zákaz účtování pod minimální odběr Účtování dle lokality (A/N) Krácení (<br>s 10.6.2016 0 1 N A<br>>                                                                                                    |
| Třídění: Podmínky:                                                                                                    | 1/1:                                                                                                    |

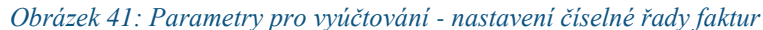

| St Číselník odběrných míst                                                                                                    |                                                                                                    |                 |                                                                                                    |                                                                                                    |                           | - • ×           |
|----------------------------------------------------------------------------------------------------|----------------------------------------------------------------------------------------------------|-----------------|----------------------------------------------------------------------------------------------------|----------------------------------------------------------------------------------------------------|---------------------------|-----------------|
| 🗸 <u>O</u> K 🗙 <u>K</u> onec 🍸 <u>Fi</u> ltr 🔀 🔍 <u>H</u> ledej                                                                                                    | 📀 <u>N</u> áhled                                                                                                    | 01F. Číselník o | dběrných n                                                                                                    | níst                                                                                                    |                           | ✓ I≣ ▼          |
| I I I I I I I I I I I I I I I I I I I                                                                                                    | ní<br>Ovyřazené (                                                                                                    | ) nevyřazené    |                                                                                                    | 🔅 Akce                                                                                                    |                           |                 |
| Hlavní údaje Doplňující údaje Srážková voda + ostatní Zá                                                                                                    | lohy + techn.údaje   Poznámł                                                                                                    | ka Doplňující i | údaje II   V                                                                                                    | olitelné údaje                                                                                                    |                           |                 |
| Odběr       10000       1000000         Uživatel - plátce       27473716         Interní číslo       2         Jič       27473716         Softbit software, s.r.o.       2         Nad Dubinkou 1634       516 01         Stitu       Rychnov nad Kněžnou         Obchodní rejstřík       Jméno zástupce         Doplň, popis       Datum narození užívatele | Vodoměr + výrobní číslo + o<br>Obec 10000 Rychnov<br>Ulice 1 Šanderova<br>Čp/Ev.č. C 501<br>Parcela č.<br>Lokalita Vlastnictví<br>1 Žamberk<br>vlastní<br>Cvklus<br>100 Velkoodběr<br>Pořadí v cyklu<br>Řada faktur/DD 1<br>1<br>Popis umístění vodomeru | bec 0           | Typ sazby<br>Typ saz<br>Typ syúč<br>Typ odbě<br>Účtovat s<br>Hlášený<br>Počet přij<br>Hodnota<br>Hodnota<br>Pevná sko<br>Smlouva<br>Platnost s<br>Hlavní od<br>Sektor | a a složky vyúčto<br>by<br>tování (F,S)<br>ru (M,C,R,P)<br>kuteč. vodné/sti<br>odečet (A/N<br>sojených osob<br>m3 paušál stočne<br>m3 paušál stočne<br>m3 pa | <pre>/źní - smlouva</pre> |                 |
| Odběmé místo                                                                                                    |                                                                                                    | Poznámka        | Tup aaabu                                                                                                    | Tup vuúčtování                                                                                                    | Calkam społžaba uodné m?  | Celkern vodná 🔺 |
| 1000000 27473716 Softbit software.s.r.                                                                                                    | D.                                                                                                    | (Blob)          | тур загру<br>1                                                                                                    | F                                                                                                    | 200.00 1 200.00           |                 |
| 1000001 27473716 Softbit software, s.r.                                                                                                    | D.                                                                                                    | (Blob)          | 1                                                                                                    | F                                                                                                    | 89,00                     |                 |
| 1000005 24149152 Bühler CZ s.r.o.                                                                                                    |                                                                                                    | (Blob)          | 1                                                                                                    | F                                                                                                    | 5 698,00                  |                 |
| 1000010 25675192 ERADO, a.s.                                                                                                    |                                                                                                    | (Blob)          | 1                                                                                                    | F                                                                                                    | 3 646,00                  | E               |
| 1000035 25932926 GASTRO ROYAL, s                                                                                                    | pol. s r.o.                                                                                                    | (Blob)          | 1                                                                                                    | F                                                                                                    | 20 101,00                 | 37              |
| 1000050 2418541 Šmídl Reality s.r.o.                                                                                                    |                                                                                                    | (Blob)          | 1                                                                                                    | F                                                                                                    | 2 192,00                  | 2               |
| 1000055 2418541 Šmídl Reality s.r.o.                                                                                                    |                                                                                                    | (Blob)          | 1                                                                                                    | F                                                                                                    | 1 248,00                  |                 |
|                                                                                                    |                                                                                                    |                 |                                                                                                    |                                                                                                    |                           | ~               |
| <                                                                                                    |                                                                                                    |                 |                                                                                                    |                                                                                                    |                           | >               |
| Odběrné místo Platební kalendář Historie smlouvy Rozděler                                                                                                    | ná fakturace Dokumenty                                                                                                    |                 |                                                                                                    |                                                                                                    |                           |                 |
| Třídění:                                                                                                    | Podmínka:                                                                                                    |                 |                                                                                                    |                                                                                                    | 1,                        | /2370:          |

Obrázek 42: Nastavení číselné řady faktur na odběrném místě

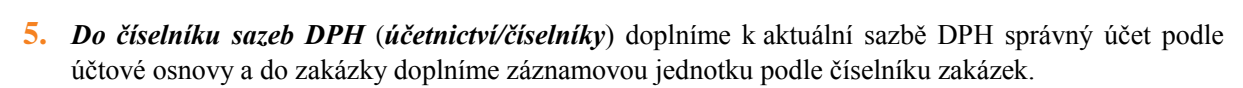

vodné a stočné

| Číselník sazeb dph - nastavené období                                                                                                    | 2019                                                                                                    |                                                                                                    |                                                                                                    |                                                                                                    |
|----------------------------------------------------------------------------------------------------|----------------------------------------------------------------------------------------------------|----------------------------------------------------------------------------------------------------|----------------------------------------------------------------------------------------------------|----------------------------------------------------------------------------------------------------|
| 🗸 🖸 K 🗙 Konec 🍸 <u>F</u> iltr 💥 🔍                                                                                                    | Hledej 📀 <u>N</u>                                                                                                    | áhled Sazby dph                                                                                                    | ~ 🔳 🗸                                                                                                    |                                                                                                    |
|                                                                                                    | × (°                                                                                                    |                                                                                                    |                                                                                                    |                                                                                                    |
| Signal         Signal         Signal< | Procento dph<br>Účet dph vstup<br>Středisko dph vstup<br>Zakázka dph vstup<br>Název účtu dph vstup<br>Název střediska vstup<br>Název zakázky výstup | Účet dph jiné než účetní<br>343015 343015 0<br>0 0<br>DPH SNÍŽENÁ SAZBA 2013<br>Pro rozvážné účty<br>Bez rozlišení | období<br>Účet dph výstup<br>Středisko dph výstup<br>Zakázka dph výstup<br>Název účtu dph výstup<br>Název střediska výstup<br>Název střediska výstup | Úži (11 č. v. č. č. v. 12 č. ř.           343015         343015           0         0           0         0           DPH SNIZENA SAZBA 2013           Pro rozvážné účty           Bez rozlišení |
|                                                                                                    | Učet dph vstup - starý                                                                                                    | 343014                                                                                                    | Učet dph výstup - starý                                                                                                    | 343014                                                                                                    |
| 8 dph Označení sazby dph<br>0 osvobozeno od dph                                                                                                    | Platí od data Platí do d<br>1.1.1990 31.12.299                                                                                                    | lata Typ (Z,S) Přechod z % Účet dp<br>39 B 0                                                                       | ph vstup Účet dph výstup St<br>0                                                                                                    | ředisko dph vstup Středisko dph výstu 🔨<br>0                                                                                                    |
| 5 snížená sazba                                                                                                    | 1.1.1993 31.12.200                                                                                                    | 07 S 5 343010                                                                                                    | 343010 0                                                                                                    | 0                                                                                                    |
| 19 základní sazba                                                                                                    | 1.5.2004 31.12.200                                                                                                    | 2 23 343020<br>09 Z 22 343020                                                                                      | 343020 0<br>343020 0                                                                                                    | 0                                                                                                    |
| 9 snížená sazba<br>20 základní sazba                                                                                                    | 1.1.2008 31.12.200<br>1.1.2010 31.12.201                                                                                                    | 09 S 5 343010<br>12 Z 19 343020                                                                                    | ) 343010 0<br>) 343020 0                                                                                                    | 0                                                                                                    |
| 14 snížená sazba                                                                                                    | 1.1.2012 31.12.20 <sup>-</sup><br>1.1.2013 31.12.29 <sup>-</sup>                                                                                    | 12 S 10 343014                                                                                                    | 4 343014 0                                                                                                    | 0                                                                                                    |
| 21 základní sazba                                                                                                    | 1.1.2013 31.12.295<br>1.1.2013 31.12.295                                                                                                    | 39 Z 20 343021                                                                                                    | 343021 0                                                                                                    | 0                                                                                                    |
| IU gruna snižena sazba                                                                                                    | 1.1.2015 31.12.295                                                                                                    | 55 M IU 343010                                                                                                    | J 343010 U                                                                                                    | U                                                                                                    |
| <                                                                                                    |                                                                                                    |                                                                                                    |                                                                                                    | >                                                                                                    |
| Třídění:                                                                                                    | Podmínky:                                                                                                    |                                                                                                    |                                                                                                    | 8                                                                                                    |

Obrázek 43: Číselník sazeb DPH

**6.** *Do číselníku druhů položek faktur (vydané faktury/ číselníky*) doplníme účet pro tržbu podle účtové osnovy k jednotlivým druhům účtování vodného a stočného.

| 💥 Druhy pole                                                                       | ožek vystavených faktur - nastaver                                                                                                    | né období 2019                                                                                                    |                                                                  |                                                                    |                                                                  |                                                       |                                                            |                                                      |
|------------------------------------------------------------------------------------|----------------------------------------------------------------------------------------------------|----------------------------------------------------------------------------------------------------|------------------------------------------------------------------|--------------------------------------------------------------------|------------------------------------------------------------------|-------------------------------------------------------|------------------------------------------------------------|------------------------------------------------------|
| ✓ <u>о</u> к                                                                       | 🗙 Konec 🍸 <u>F</u> iltr 🔀 🔍 <u>H</u> lede                                                                                                    | ei i                                                                                                    | a a <b>d</b>                                                     | + = 🔺                                                              | ✓ × 🤁                                                            |                                                       |                                                            |                                                      |
| O Náhled                                                                           | O Náhled Číselník druhů položek faktur ∨ ≔ ▼ O Akce                                                                                          |                                                                                                    |                                                                  |                                                                    |                                                                  |                                                       |                                                            |                                                      |
| Hlavní údaje                                                                       | Doplňující údaje                                                                                                    |                                                                                                    |                                                                  |                                                                    |                                                                  |                                                       |                                                            |                                                      |
|                                                                                    |                                                                                                    |                                                                                                    |                                                                  | 11.                                                                |                                                                  | <u> </u>                                              |                                                            |                                                      |
| Druh                                                                               | 11 Vodné                                                                                                    |                                                                                                    |                                                                  | Účet tržen 🛛                                                       | 601000                                                           | ··· ržby za vodne                                     | é                                                          |                                                      |
| Odečet zálol                                                                       | hu (A/N) 2                                                                                                    | esení daňové povin                                                                                                    | nosti                                                            | Střediska 1                                                        | 100                                                              | /odné                                                 |                                                            |                                                      |
| 00000120101                                                                        |                                                                                                    | •••                                                                                                    |                                                                  | Zakázka (                                                          | )                                                                | 🚥 🛛 Bez rozlišení                                     |                                                            |                                                      |
| 7-6                                                                                | ×++ < (4,80) 2                                                                                                    |                                                                                                    |                                                                  |                                                                    |                                                                  |                                                       |                                                            |                                                      |
| 2.00razit mnc                                                                      |                                                                                                    |                                                                                                    |                                                                  | Měrná jednot                                                       | ka <mark>m3</mark>                                               | Kubiky                                                |                                                            |                                                      |
| Dph výstup E                                                                       | Evropská Unie + EET                                                                                                    | 22 1 50 51                                                                                                    |                                                                  | Kód p                                                              | opisu položky fa                                                 | kturace                                               |                                                            |                                                      |
| Vystup EU (2                                                                       | (,N,S,V,B,U,U,T,H,E) - radky 20 az 26,                                                                                                    | 33 nebo 50,51                                                                                                    |                                                                  | Vstup                                                              | do dph (A/N)                                                     |                                                       |                                                            | A                                                    |
| Nárok odpoč                                                                        | et dph (A/N) - pouze u řádku 51                                                                                                    |                                                                                                    | A                                                                | Sazeb                                                              | ník dph <mark>S</mark>                                           |                                                       |                                                            | $\sim$                                               |
| Typ EET (sp                                                                        | eciální typy)                                                                                                    |                                                                                                    |                                                                  | ~                                                                  | -                                                                |                                                       |                                                            |                                                      |
|                                                                                    |                                                                                                    |                                                                                                    |                                                                  |                                                                    |                                                                  |                                                       |                                                            |                                                      |
|                                                                                    | Označení druhu položku                                                                                                    | Úlčet tržeb Střev                                                                                                    | lisko tržeb Zakázka                                              | Vetup do dob (Av                                                   | /N) Sazebník d                                                   | nh Mez doprava (A.                                    | /N) Vúvoz služeb I                                         | A/NI Vúvoz zbo: 🔺                                    |
| Druh                                                                               | Označení druhu položky<br>1 Vodné                                                                                                    | Účet tržeb Stře<br>601000 100                                                                                                    | disko tržeb Zakázka<br>0                                         | Vstup do dph (A/<br>A                                              | /N) Sazebník d<br>S                                              | ph Mez.doprava (A/                                    | /N) Vývoz služeb (<br>N                                    | (A/N) Vývoz zbo: 🔺<br>N                              |
| Druh                                                                               | Označení druhu položky<br>1 Vodné<br>2 Stočné                                                                                                | Účet tržeb Stře<br>601000 100<br>602000 200                                                                                                    | disko tržeb Zakázka<br>O<br>O                                    | Vstup do dph (A/<br>A<br>A                                         | 'N) Sazebník d<br>S<br>S                                         | ph Mez.doprava (A/<br>N<br>N                          | /N) Vývoz služeb (<br>N<br>N                               | A/N) Vývoz zbo: 🔨<br>N<br>N                          |
| Druh                                                                               | Označení druhu položky<br>1 Vodné<br>2 Stočné<br>3 Srážková voda                                                                             | Účet tržeb Stře<br>601000 100<br>602000 200<br>602000 200                                                                                                    | disko tržeb Zakázka<br>O<br>O<br>O                               | Vstup do dph (A/<br>A<br>A<br>A                                    | /N) Sazebník d<br>S<br>S<br>S                                    | ph Mez.doprava (A/<br>N<br>N<br>N                     | 'N) Vývoz služeb  <br>N<br>N<br>N                          | A/N) Vývoz zbo: A<br>N<br>N<br>N                     |
| Druh<br>Druh<br>11<br>12<br>2                                                      | Označení druhu položky<br>1 Vodné<br>2 Stočné<br>3 Srážková voda<br>1 vodné paušál                                                           | Účet tržeb Střev<br>601000 100<br>602000 200<br>602000 200<br>602000 1                                                                                                    | disko tržeb Zakázka<br>O<br>O<br>O<br>O<br>O                     | Vstup do dph (A/<br>A<br>A<br>A<br>A                               | 'N) Sazebník d<br>S<br>S<br>S<br>S<br>S                          | ph Mez.doprava (A/<br>N<br>N<br>N<br>N                | /N) Vývoz služeb  <br>N<br>N<br>N<br>N                     | A/N) Vývoz zbo: A<br>N<br>N<br>N<br>N                |
| Druh<br>11<br>12<br>13<br>14<br>14<br>14<br>14<br>14<br>14<br>14<br>14<br>14<br>14 | Označení druhu položky<br>1 Vodné<br>2 Stočné<br>3 Srážková voda<br>1 vodné paušál<br>2 stočné paušál                                        | Účet tržeb Střev<br>601000 100<br>602000 200<br>602000 200<br>602000 1<br>602000 1                                                                                                    | disko tržeb Zakázka<br>O<br>O<br>O<br>O<br>O<br>O<br>O           | Vstup do dph (A/<br>A<br>A<br>A<br>A<br>A<br>A                     | /N) Sazebník d<br>S<br>S<br>S<br>S<br>S<br>S<br>S                | ph Mez.doprava (A)<br>N<br>N<br>N<br>N<br>N           | /N) Vývoz služeb  <br>N<br>N<br>N<br>N<br>N                | A/N) Vývoz zbo: A<br>N<br>N<br>N<br>N<br>N           |
| Druh<br>112<br>122<br>222<br>50                                                    | Označení druhu položky<br>1 Vodné<br>2 Stočné<br>3 Srážková voda<br>1 vodné paušál<br>2 stočné paušál<br>0 Zdanění zálohy                    | Účet tržeb Stře<br>601000 100<br>602000 200<br>602000 200<br>602000 1<br>602000 1<br>395000 0                                                                                                    | disko tržeb Zakázka<br>0<br>0<br>0<br>0<br>0<br>0                | Vstup do dph (A/<br>A<br>A<br>A<br>A<br>A<br>A                     | /N) Sazebník d<br>S<br>S<br>S<br>S<br>S<br>S<br>S<br>S<br>S<br>S | ph Mez.doprava (Av<br>N<br>N<br>N<br>N<br>N<br>N      | /N) Vývoz služeb l<br>N<br>N<br>N<br>N<br>N<br>N           | A/N) Vývoz zbo: A<br>N<br>N<br>N<br>N<br>N<br>N      |
| Druh<br>11<br>12<br>22<br>22<br>51<br>99                                           | Označení druhu položky<br>1 Vodné<br>2 Stočné<br>3 Srážková voda<br>1 vodné paušál<br>2 stočné paušál<br>0 Zdanění zálohy<br>9 Odečet zálohy | Účet tržeb Střev<br>601000 100<br>602000 200<br>602000 10<br>602000 1<br>602000 1<br>395000 0<br>324000 0                                                                                                    | disko tržeb Zakázka<br>0<br>0<br>0<br>0<br>0<br>0<br>0<br>0<br>0 | Vstup do dph (A/<br>A<br>A<br>A<br>A<br>A<br>A<br>A<br>A<br>A      | (N) Sazebník d<br>S<br>S<br>S<br>S<br>S<br>S<br>S<br>S<br>S<br>S | ph Mez.doprava (Av<br>N<br>N<br>N<br>N<br>N<br>N<br>N | /N) Vývoz služeb I<br>N<br>N<br>N<br>N<br>N<br>N<br>N<br>N | A/N) Vývoz zbo: A<br>N<br>N<br>N<br>N<br>N<br>N<br>N |
| Druh<br>Druh<br>11<br>22<br>22<br>50<br>99                                         | Označení druhu položky<br>1 Vodné<br>2 Stočné<br>3 Srážková voda<br>1 vodné paušál<br>2 stočné paušál<br>0 Zdanění zálohy<br>9 Odečet zálohy | Účet tržeb         Stře           601000         100           602000         200           602000         200           602000         1           602000         1           395000         0           324000         0 | disko tržeb Zakázka<br>0<br>0<br>0<br>0<br>0<br>0<br>0<br>0      | Vstup do dph (A/<br>A<br>A<br>A<br>A<br>A<br>A<br>A<br>A<br>A<br>A | N) Sazebník d<br>S<br>S<br>S<br>S<br>S<br>S<br>S<br>S<br>S       | ph Mez.doprava (A/<br>N<br>N<br>N<br>N<br>N<br>N<br>N | N) Vývoz služeb  <br>N<br>N<br>N<br>N<br>N<br>N            | A/N) Vývoz zbo: A<br>N<br>N<br>N<br>N<br>N<br>N<br>N |
| Druh<br>Druh<br>11<br>22<br>22<br>50<br>99                                         | Označení druhu položky<br>1 Vodné<br>2 Stočné<br>3 Srážková voda<br>1 vodné paušál<br>2 stočné paušál<br>0 Zdanění zálohy<br>9 Odečet zálohy | Účet tržeb         Stře           601000         100           602000         200           602000         200           602000         1           602000         1           395000         0           324000         0 | disko tržeb Zakázka<br>O<br>O<br>O<br>O<br>O<br>O<br>O           | Vstup do dph (A/<br>A<br>A<br>A<br>A<br>A<br>A<br>A<br>A<br>A<br>A | N) Sazebník d<br>S<br>S<br>S<br>S<br>S<br>S<br>S<br>S<br>S       | ph Mez.doprava (A/<br>N<br>N<br>N<br>N<br>N<br>N      | N) Vývoz služeb (<br>N<br>N<br>N<br>N<br>N<br>N            | A/N) Vývoz zbo: A<br>N<br>N<br>N<br>N<br>N<br>N<br>N |
| Druh<br>Druh<br>11<br>12<br>22<br>22<br>50<br>99                                   | Označení druhu položky<br>1 Vodné<br>2 Stočné<br>3 Srážková voda<br>1 vodné paušál<br>2 stočné paušál<br>0 Zdanění zálohy<br>9 Odečet zálohy | Účet tržeb         Stře           601000         100           602000         200           602000         200           602000         1           502000         1           395000         0           324000         0 | disko tržeb Zakázka<br>O<br>O<br>O<br>O<br>O<br>O<br>O           | Vstup do dph (A/<br>A<br>A<br>A<br>A<br>A<br>A<br>A<br>A<br>A      | N) Sazebník d<br>S<br>S<br>S<br>S<br>S<br>S<br>S<br>S<br>S       | ph Mez.doprava (A/<br>N<br>N<br>N<br>N<br>N<br>N      | N) Vývoz služeb  <br>N<br>N<br>N<br>N<br>N<br>N            | A/N) Vývoz zbo: A<br>N<br>N<br>N<br>N<br>N<br>N<br>N |

Obrázek 44: Číselník druhů položek faktur

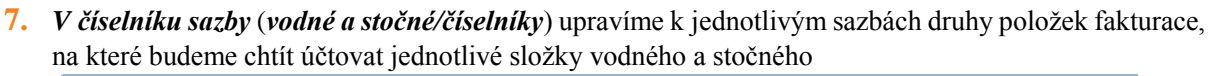

vodné a stočné

| Číselník sazeb vodného a stočného                   |                                        |                               |                     |
|-----------------------------------------------------|----------------------------------------|-------------------------------|---------------------|
| 🗸 <u>D</u> K 🗙 Konec 🍸 <u>F</u> iltr 🔀 🔍 <u>H</u> I | edej 🧿 <u>N</u> áhl                    | led 01. Číselník sazeb        | ~ 🏣 🛨               |
|                                                     | C 🔅 Akce                               |                               |                     |
| Typ sazby                                           |                                        |                               |                     |
| Typ sazby 1                                         | vodné a stočné                         |                               |                     |
| Interval platnosti                                  | Účtování                               |                               |                     |
| Platí od data 1.1.2009                              | Druh vodné                             | 11 601000                     |                     |
| Platí do data 31.12.2010                            | Druh stočné                            | 12 602000                     |                     |
| Cena bez dph                                        | Drub srážková voda                     | 13 602000                     |                     |
| Cena vodné v Kč z m3                                | 16,70 Did i dationa foda               | 00 00 1000                    |                     |
| Cena stočné v Kč za m3                              | 20,00                                  | 99 324000                     |                     |
| Pousé doška Kž kok                                  | Druh pevná složka vodné                | 11 601000                     |                     |
| Pevná složka vodné Kč                               | 0,00 Druh pevná složka stočne          | 11 601000                     |                     |
| Pevná složka stočné Kč                              | 0,00 Druh paušál vodné                 | 11 601000                     |                     |
|                                                     | Druh paušál stočné                     | 12 602000                     |                     |
| Procento dob 15 Sazebník DPH                        | IS I                                   |                               |                     |
| Druh daně 0 Cluvaina sambu                          | 0 Úžet sekladávk a eleženka            |                               |                     |
|                                                     |                                        |                               |                     |
|                                                     |                                        |                               |                     |
| Typ sazby Platí od data Platí do data Cena vo       | odné v Kč za m3 Cena stočné v Kč za m3 | Druh vodné Druh stočné Druh s | rážková voda Řada 🔺 |
| 1 1.1.2009 31.12.2010                               | 16,70 20,00                            | 11 12                         | 13                  |
| 1 1.1.2011 31.12.2011                               | 17,30 20,50                            | 11 12                         | 13                  |
| 1 1.1.2012 31.12.2012                               | 17,50 21,00                            | 11 12                         | 13                  |
| 1 11 2015 31 12 2015                                | 18,00 22,00                            | 11 12                         | 13                  |
| 1 1.1.2016 31.12.2016                               | 19.00 23.00                            | 11 12                         | 13                  |
| 1 1.1.2017 31.12.2017                               | 19,00 24,50                            | 11 12                         | 13                  |
| 1 1.1.2018 31.12.2018                               | 19,50 25,50                            | 11 12                         | 13                  |
| 1 1.1.2019 31.12.2019                               | 30,00 40,00                            | 11 12                         | 13                  |
| 2 1.1.2009 31.12.2010                               | 15,00 0,00                             | 11 12                         | 13                  |
| 2 1.1.2011 31.12.2011                               | 15,00 0,00                             | 11 12                         | 13                  |
| 2 1.1.2012 31.12.2012                               | 15,00 0,00                             | 11 12                         | 13                  |
| 2 1.1.2013 31.12.2014                               | 15,00 0,00                             | 11 12                         | 13                  |
| 5                                                   |                                        |                               | × *                 |
|                                                     | 1                                      |                               |                     |
| Třidění:                                            | Podminky:                              |                               | 1                   |

Obrázek 45: Sazby vodného a stočného - nastavení druhů položek faktur

8. Pokud chceme, aby program účtoval zaúčtované předpisy daňových dokladů ze záloh (pokud vodárna vybírá zálohy na úhrady vodného a stočného) nebo i jejich tzv. fiktivní úhrady, nastavte v číselníku řad účetních dokladů pro tyto operace samostatné číselné řady viz. obrázek č. 41 "*Řady účetních dokladů"*. Číselník řad účetních doklad se nachází v nabídce *Účetnictví\Číselníky*. V parametrech pro vyúčtování potom tyto řady doplňte do polí *Řada účetních dokladů pro vzájemné zápočty* (úhrady DD ze záloh) a *Řada účetních dokladů pro DD ze záloh*. V případě standardního řešení budou tyto řady nastaveny na číslo 1 a 3.

Manuál SQL Ekonom verze 20.3.0 vodné a stočné

| * ensemmere         | d účetních dokladů               |                                                   |                                 |                             |
|---------------------|----------------------------------|---------------------------------------------------|---------------------------------|-----------------------------|
| <b>√</b> <u>о</u> к | 🗙 Konec 🔻 Filtr 🔀 🔍 Hlede        |                                                   | e 😋 🔒                           |                             |
| 📀 Náhled            | Řady dokladů                     | ~ ≔ -                                             |                                 |                             |
|                     |                                  |                                                   |                                 |                             |
| Řada doklad         | 15                               |                                                   |                                 |                             |
|                     | Úhradu DD a přijatých            | zálab                                             |                                 |                             |
| Nazev doklad        | dove rady                        | zaion                                             |                                 |                             |
|                     |                                  |                                                   |                                 |                             |
| B I I / W I         | 150000                           | V/LL2 device X and a struct (A 261)               |                                 | -                           |
| Posledni cisi       | lo dokladu                       | Vkladat mernoù jednotku (A/N)                     | N                               |                             |
| Používat v ú        | četnictví (A/N)                  | Vkládat cizí měnu (A/N)                           | N                               |                             |
| Typ dokladu         | (B,P,D,V,H,S,M,O,L,K,R) 0        | Vkládat obch.partnera (A/N)                       | N                               | ]                           |
|                     |                                  |                                                   |                                 |                             |
|                     |                                  |                                                   |                                 |                             |
| Řada dokla          | d Název dokladové řady           | Poslední číslo dokladu Používat v účetnictví (A/N | <ol> <li>Typ dokladu</li> </ol> | i Vkládat měrnou jednotku 🗸 |
|                     | 1 banka                          | 10799 N                                           | В                               | N                           |
|                     | 2 došle faktury                  | 21120 N                                           | D                               | N                           |
|                     | 3 vystavené faktury              | 31200 N                                           | V                               | N                           |
|                     | 4 pokladna                       | 40999 N                                           | Р                               | N                           |
|                     | 5 sklady                         | 50423 N                                           | S                               | N                           |
|                     | 6 majetek                        | 60423 N                                           | Н                               | N                           |
|                     | 7 mzdy                           | 70002 N                                           | 0                               | N                           |
|                     | 9 všeobecné doklady              | -1012 A                                           | 0                               | N                           |
| 1                   | 0 stálé doklady                  | 100010 A                                          | 0                               | N                           |
| 1                   | 1 Kurzové rozdíly                | 110000 N                                          | К                               | N                           |
| 1.                  | 2 Opravné položky k pohledávkám  | 120000 N                                          | R                               | N                           |
| 1                   | 5 Úhrady DD z přijatých záloh    | 150000 A                                          | 0                               | N                           |
| 1.                  | 4 Daňové doklady z přijatých zál | 140000 A                                          | 0                               | N                           |
|                     | o v                              | 100000 11                                         |                                 |                             |

Obrázek 46: Řady účetních dokladů

| Set Období pro vyúčtování                                                                                                    |                                                                                                    |                                                                                                    |                                                                                                    |
|----------------------------------------------------------------------------------------------------|----------------------------------------------------------------------------------------------------|----------------------------------------------------------------------------------------------------|----------------------------------------------------------------------------------------------------|
| ✓ <u>D</u> K × Konec ▼ Filtr 📈 Q Hi                                                                                                    | edei                                                                                                    | ✓                                                                                                    | •                                                                                                    |
| Období vyúčtování           Rok         2019           Dbdobí         12           Typ vyúčtování (M.C.P.R)         R           Přepočet platebního kalendáře         0d roku/měsice           0d roku/měsice         2018         12           Délka řádku pro import SIPO (44.63)         44           Číslo organizace pro složenky         34           Kód poplatku SIPO         34           Kód poplatku SIPO         34           Číslo stada         Im           Dělení odečtu dle platnosti sazby (A/N)         Číslo platebního kalendáře | Fakturace     Image: Constraint of the second second | Dáří údaje     16.4.2016       Splatnost složenky     16.4.2016       Zákaz čístvání pod mininální odběr     1       Počet splátek dle platebního kalendáře     0       Účtování dle lokality (A/N)     A       Krácení paušálů dle dní (A/N)     A       Pakturace pouze za aktuální období vyúčtování (A/N)     A       Blokování dle dník dování dle dník období vyúčtování (A/N)     A       Pořadí vojků dopíňovat dle čp (A/N) ?     A       Účtovat odečity s i nukovo spotřebou (A/N)     A       Jičtovat odečity s i nukovo spotřebou (A/N)     A       Inplicitní sektor odběrného místa     1       Změna období při fakturaci (A/N)     A       Fakturace dělená dle cyklů (A/N)     A | Koeficiert spořéby pro upozomění nad limit       1.00         Vodné (M/ Stočné (S)/Vše (D)       0         Typ saby       1         Dbec       1         Titiknout platební kalendář s fakturou (A/N)       N         Zobrazit pl. kalendář na faktuře od dalšího měsíce (A/N)       N         Bark. účet agregace       1         Aktualizoze příšil revize vodoměru dle montáže (A/N)       N         Cena za složenku na poštu       24.00         Důpčet podužnotní přímo na odběrném místě (A/N)       N         Rada účetních dokladů pro vzěj zápočty (TRIADA)       15         Rada účetních dokladů pro Dze záho (TRIADA)       14         Výběr účtování skutečnost/pouřál stočné (A/N)       N         Implicitní plomba montážní       1         Implicitní plomba cejchovací       1 |
| Altu áltí sek Altu áltí más Vád selvitu seziáte                                                                                                    | k Kéd palažu kasas Tur sekžu Calabast                                                                                                    | dožedni Dohen odpišlobého okšej Dožel politik dla obstatelja biologi                                                                                                    | المحمد المحمد المحمد المحمد المحمد المحمد المحمد المحمد المحمد المحمد المحمد المحمد المحمد المحمد المحمد المحم                                                                                                    |
| Axutarii lok, Axtuarii mes Nog polozky pocałe     2019 12                                                                                                    | n roue powery konee i typ odberu Splatnost<br>0 R 16.4.2016                                                                                                    | sucerny, u-aum zoaniteineno pineni, Počet splatek, die platebritho kalend<br>5 10.6.2016                                                                                                    | are zanaz ukuvani pod minimani odber ucitovani die lokality (A/N), Kročer<br>0 1 N A                                                                                                    |
| Třídění:                                                                                                    | Podmínky:                                                                                                    |                                                                                                    | 1/1                                                                                                    |

Obrázek 47: Parametry pro vyúčtování - řady účetních dokladů

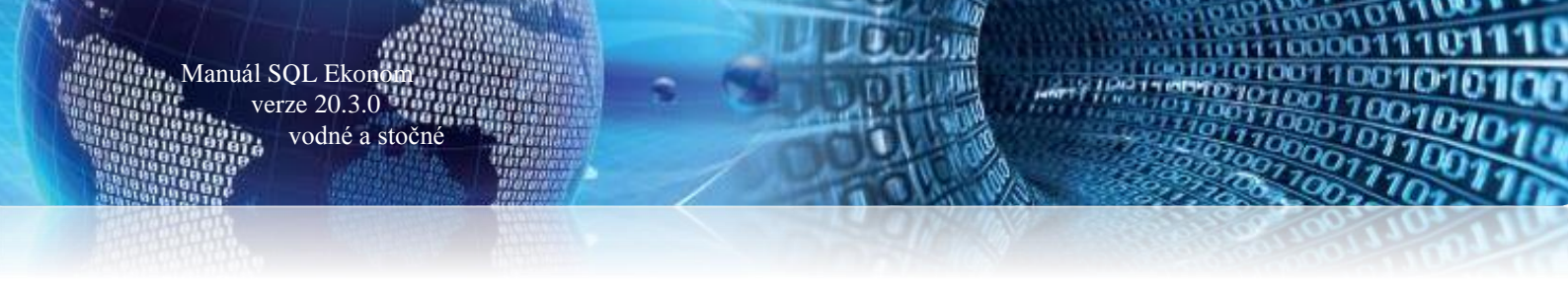

### Export daňových dokladů do kontrolního hlášení DPH

Export DPH do DPH v IS Munis provádíme přes nabídku *účetnictví/DPH/Výkazy DPH/Kontrolní hlášení*. Program vytvoří za dané období kontrolní hlášení, které exportujeme pomocí funkce Export do XML v nabídce *Akce Kontrolního hlášení*.

| Se Kontrolní hlášení l                   | орн                          | -       |      | $\times$ |
|------------------------------------------|------------------------------|---------|------|----------|
| Zadej od období dj<br>Zadej do období dj | əh<br>əh                     |         | 1    | 2        |
| Zadej čtvrtletí                          |                              |         | 4    | ł        |
| Zadej rok dph                            |                              | 20      | 19   |          |
| Důvody pro podání<br>kontrolního hlášen  | následného<br>í zjištěny dne | 27.12.2 | 2019 |          |
| Sestavil jméno                           |                              |         |      |          |
| Sestavil příjmení                        | Správce                      |         |      |          |
| Telefon                                  |                              |         |      |          |
| Email                                    |                              |         |      |          |
| And                                      | þ                            | 🗙 Stor  | no   |          |
|                                          |                              |         |      |          |

Obrázek 48: Výběr období pro kontrolní hlášení

Při spuštění funkce program nabídne období, za které chceme vytvořit kontrolní hlášení. Po jeho zadání program kontrolní hlášení vytvoří. V nabídce *Akce* zvolíme funkci *"Export hlášení do XM"*. Tato funkce nám nabídne uložení XML souboru s kontrolním hlášení do vybrané složky. Po jeho exportu jej můžete načíst v programu IS Munis.

| 👷 Kontrolní hlášení k DPH                                               |                                                                                      |
|-------------------------------------------------------------------------|--------------------------------------------------------------------------------------|
| 🗸 🛛 K 🔀 Konec 🍸 Eiltr 🔀 🔍 Hledej 💿 Náhled 1. Kontrolr                   | ní hlášení k dph 🛛 🗸 🔚 🔫                                                             |
| IA A 🕨 🖬 💠 = 🔺 🗸 X 😋 🔒 🚺 🚺 🚺 Akc                                        | Funkce účto                                                                          |
| Základní údaje o kontrolním hlášení                                     | Export hlášení do XML                                                                |
| Bok         2019         formát (99999999/99/9999-999999)               | Historie odeslaných KHDPH FÚ 2703                                                    |
| Čtvrtletí 4                                                             | Výkaz dph EU - řádný                                                                 |
| Druh kontrolního hlášení (B,D,N,E) 🖪 🗸 Rychlá odpověď na výzvu (B,P)    | Doklady dph dle řádků                                                                |
| Datum vyhotovení 20.1.2019 Hlašení od (pouze FO)                        | Web MfČr                                                                             |
| Datum zjištění podání dod.hlášení 20.1.2019 Hlášení do (pouze FD)       | Příjmení firmy - fyzické osoby                                                       |
| Identifikace plátce                                                     | Přímení osoby oprávik podpisu                                                        |
| Název právnické osoby Softbit software, s.r.o.                          | Postavení k právnické osobě                                                          |
| Ulice Nad Dubinkou 1634                                                 | Titul                                                                                |
| Císlo popisné 166 Císlo orientační                                      | Sestavil (a) jméno                                                                   |
| Nazev obce Hychnov nad Kneznou Psc 51601                                | Sestavil(a) příjmení Správce                                                         |
| Kód datové schránky         Typ daňového subjektu (F,P)         P       | Sestavil[a] telefon                                                                  |
| Dhdohí Bok Čtvrtletí Čiednací výzvu Datum vyho                          | novení Datum zilštění podání dod blášení Druh kontrolního blášení (B.O.N.F.). Buchlá |
| 12 2019 4 20.1.2019                                                     | 20.1.2019 B                                                                          |
|                                                                         |                                                                                      |
|                                                                         |                                                                                      |
|                                                                         |                                                                                      |
|                                                                         |                                                                                      |
| <                                                                       | >                                                                                    |
| Hlavička Položky kont.hlášení Sumář položek kont.hlášení Daňové doklady | 1/1                                                                                  |

Obrázek 49: Export DPH z kontrolního hlášení do XML

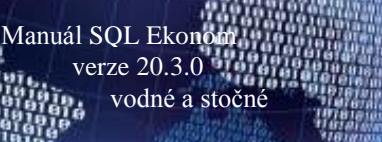

Export účetních dokladů provádíme, pokud je to možné, až na konci zpracování vyúčtování vodného a stočného za aktuální období. Doporučujeme vystavení daňových dokladů za vodné a stočné v dostatečném předstihu před jejich exportem do účetnictví tak, aby bylo možné provést případné úpravy v dokladech v programu SQL Ekonom na základě reakcí zákazníků před jejich exportem do externího IS pro účetnictví.

Vlastní export účetních dokladů převádíme do externího IS pro účetnictví pomocí nabídky *Účetnictví/Akce/Exporty a importy dat/Export a import účetních dokladů/Export účetních dokladů*, kde si vybereme účetní období a v nabídce *Akce* zvolíme "**Export do pro obce**".

| Výběr dokladů za období |        |
|-------------------------|--------|
| Doklady od měsíce:      | 12 🗸   |
| do měsíce:              | 12 ~   |
| za rok:                 | 2019   |
| 🗸 ОК                    | 🗙 Zruš |

Obrázek 50: Výběr období pro export do účetnictví

| St Účetní dokladů - export                                                                 |                                                                                                    |               |
|--------------------------------------------------------------------------------------------|----------------------------------------------------------------------------------------------------|---------------|
| 🔽 🖸 Konec 🍸 Eiltr 💥 🔍 Hledej                                                               | 💿 <u>N</u> áhled Kniha účetních dokladů - export 🛛 🗸 📰                                             | •             |
| Dokladová řada Účetní doklad Datum vystavení Datum uskut.<br>3 31200 31.12.2019 31.12.2019 | Celý doklad<br>Export dokladů - dbf<br>Export dokladů - txt<br>Export do Helios<br>Export pro obce | Dbrat Má dáti |
| Třídění: Podm                                                                              | nínky:                                                                                             | 1:            |

Obrázek 51: Export zaúčtování dokladů z vodného a stočného do účetnictví IS Munis

Objeví se okno s vlastním nastavením exportu. Na obrázku č. 47 je příklad nastavení.

QL Ekonom ze 20.3.0 vodné a stočné

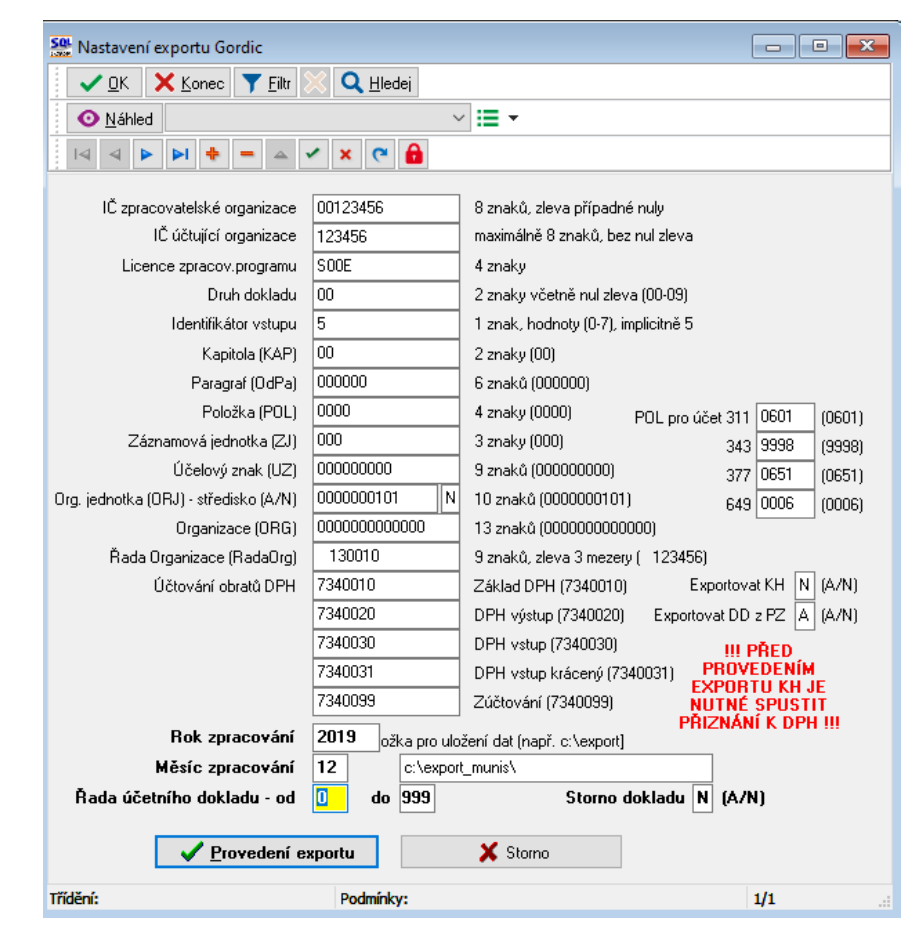

Manuál SQL Ekono verze 20.3.0

Obrázek 52: Export účetních dat do externího účetnictví

V tomto okně je třeba nastavit *Složku pro uložení dat* (na obrázku č. 48 c:\export\_munis\) dle aktuálního platného adresáře. V této složce se vytvoří soubor UDGm.CSV, kde mm je měsíc (tedy např. pro měsíc 1 UDG1.CSV).

Dále se *nastavuje rok a měsíc zpracování a rozmezí řad účetních dokladů pro export dat*. Pro export všech účetních dokladů je zde nutné nastavit řady od 0 do 999.

Je třeba projít nastavení a případně upravit údaje. Pokud se nezmění podmínky pro export dat, tak následně se mění jen údaje **Rok a Měsíc zpracování** a případně po dohodě s příjemcem souboru **Řada organizace** (tj. číslo dokladu). V údaji ORJ pokud je vyplněno v údaji vpravo A, tak se místo nastaveného údaje ORJ exportuje středisko.

Pokud exportujete i data pro Kontrolní hlášení (Exportovat DPH je nastaveno na A), tak před provedením exportu je nutné spustit přiznání k DPH, aby se vygenerovaly datové struktury s údaji pro Kontrolní hlášení a vlastní přiznání k DPH. Tedy pustit nabídku Účetnictví – DPH – Výkaz DPH – Výkaz PH – Výkaz PH – Výkaz PH – Výkaz PH – Výkaz PH –

Tlačítkem Provedení exportu dáme pokyn k vytvoření souboru v nastavené složce.

Do exportního souboru vstoupí účetní data za exportovaný měsíc a data DPH s daňovým obdobím rovněž za exportovaný měsíc.

Pokud je nastaven export DPH, pak pro daňová data se v souboru generuje automatické účtování základu a částky DPH na účty 734, které jsou v dolní části nastavení. Doplněním účtování přes účty 724 je zajištěno, že účetní pohyby související s daňovým dokladem jsou v souladu s obdobím DPH bez ohledu na to, že vlastní účtování (tedy např. pro došlé faktury 5xx, 343/321) je v jiném období.

Od verze 2018 je možné exportovat stornovací účetní doklad. V dolní části je *nový přepínač Storno dokladu.* Pokud je nastaveno A (tzn. exportuje se doklad s opačným znaménkem), jsou texty červené. V opačném případě jsou černé.

Manuál SQL Ekono verze 20.3.0

vodné a stočné

| Set Nastavení exportu Gordic          |                              |                                             |  |  |
|---------------------------------------|------------------------------|---------------------------------------------|--|--|
| 🗸 OK 💥 Konec ? Filtr 🕴 🖪 Hledej       |                              |                                             |  |  |
|                                       |                              |                                             |  |  |
|                                       | [                            |                                             |  |  |
| IC zpracovatelské organizace          | 00235075                     | 8 znaků, zleva případné nuly                |  |  |
| IC účtující organizace                | 235075                       | maximálně 8 znaků, bez nul zleva            |  |  |
| Licence zpracov.programu              | SOOE                         | 4 znaky                                     |  |  |
| Druh dokladu                          | 00                           | 2 znaky včetně nul zleva (00-09)            |  |  |
| Identifikátor vstupu                  | 5                            | 1 znak, hodnoty (0-7), implicitně 5         |  |  |
| Kapitola (KAP)                        | 00                           | 2 znaky (00)                                |  |  |
| Paragraf (OdPa)                       | 002321                       | 6 znaků (000000)                            |  |  |
| Položka (POL)                         | 2111                         | 4 znaky (0000) POL pro účet 311 0601 (0601) |  |  |
| Záznamová jednotka (ZJ)               | 000                          | 3 znaky (000) 343 9998 (9998)               |  |  |
| Účelový znak (UZ)                     | 00000000                     | 9 znaků (00000000) 377 0651 (0651)          |  |  |
| Org. jednotka (ORJ) - středisko (A/N) | 0000000101 A                 | 10 znaků (0000000101) 649 0006 (0006)       |  |  |
| Organizace (ORG)                      | 0232000000000                | 13 znaků (0000000000000)                    |  |  |
| Řada Organizace (RadaOrg)             | 130010                       | 9 znaků, zleva 3 mezery († 123456)          |  |  |
| Účtování obratů DPH                   | 7340010                      | Základ DPH (7340010) Exportovat KH N (A/N)  |  |  |
|                                       | 7340020                      | DPH výstup (7340020)                        |  |  |
|                                       | 7340030                      | DPH vstup (7340030) PROVEDENÍM              |  |  |
|                                       | 7340031                      | DPH vstup krácený (7340031) NUTNÉ SPUSTIT   |  |  |
|                                       | 7340099                      | Zúčtování (7340099) PŘIZNÁNÍ K DPH !!!      |  |  |
| Rok zpracování                        | 2017 <sub>ožka pro ulo</sub> | žení dat (např. c:\export]                  |  |  |
| Měsíc zpracování                      | 7 c:\a                       |                                             |  |  |
| Řada účetního dokladu - od            | 1 do 999                     | Storno dokladu 🔺 (A/N)                      |  |  |
|                                       |                              |                                             |  |  |
| ✓ Provedení exportu 👗 Storno          |                              |                                             |  |  |

Obrázek 53: Export účetních dat do externího účetnictví

### <u>Popis převodu na novou verzi SQL Ekonomu pomocí</u> <u>automatického upgrade</u>

- 1. Proveďte si stažení instalačního programu setup.exe ze zákaznického portálu <u>www.softbit.cz</u> (podmínkou je mít zřízen účet na našem zákaznickém portále) a tento nainstalujte a spusťte na některém počítači, kde je SQL Ekonom instalován. Druhou možností je spuštění automatického upgrade z přiloženého CD.
- Po spuštění programu setup.exe Vám program nabídne rozbalení instalačního balíčku do vybrané složky. Zde si můžete zvolit složku, kam chcete instalační balíček uložit.
- 3. Na konci rozbalení se program dotáže, zda chcete automatický update ihned spustit. Potvrďte tento dotaz. V případě, že se automatický update nespustí (často bývá problém v právem v OP Windows), potom vyhledejte soubor updatesql.exe a spusťte jej.
- 4. Pokud nechcete řešit případné problémy s chybnými databázemi při výpadku počítače při aktualizaci a nechcete přijít o případné speciální úpravy, nechte volitelné přepínače vypnuty. Jedná se o přepínače vypínající zálohování pro případ výpadku během aktualizace a přepínač pro ignorování speciálních úprav.

V případě, že jste však zdatnější uživatelé, proveďte si před spuštěním automatického upgrade zálohu všech databází pro případnou obnovu v případě správného nedokončení funkce. Při startu update potom

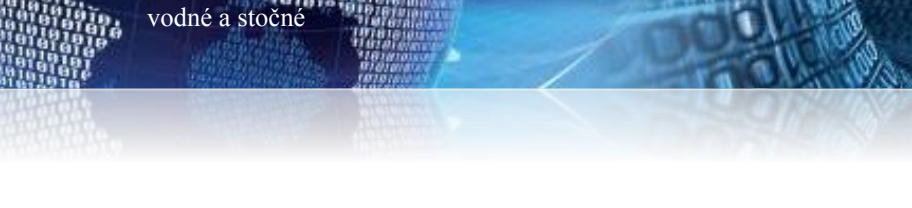

Manuál SQL Ekono

verze 20.3.0

zaškrtněte volbu Nezálohovat data... Automatický update bude pracovat mnohem rychleji než při provádění automatických záloh. Tento přepínač je však nutné alespoň 1x ročně nechat vypnutý, protože tato funkce dělá i optimalizaci databází. Pokud bude tato optimalizace několikrát vynechána, nemusí již další aktualizace proběhnout správně.

5. Spusťte vlastní update pomocí "Start updatu všech databází SQL Ekonomu". Tento převod může trvat i poměrně dlouhou dobu, třeba i 1 hodinu na jednu instalovanou databázi v případě, že jste nezaškrtli při startu Nezálohovat data ...

**Během automatického update nevypínejte ani nerestartujte počítač**. Dojde tak k přerušení instalace upgrade SQL Ekonom bez možnosti k navrácení do původního stavu.

#### Při automatickém update mohou nastat některé z níže jmenovaných problémů:

- Máte instalovány speciální úpravy, které automatický převod neumí nahrát. V tomto případě by měl být proveden převod distributorem systému.
- Automatický update skončí s chybou. V některých případech to může být způsobeno starou verzí Firebirdu instalovaného jak na serveru, tak i na dané stanici. Zkuste tedy porovnat instalovanou verzi se stránkami <u>http://www.firebirdsql.org/en/server-packages/</u> a odtud případně instalujte aktuální verzi.
- Používáte i jiný program, který využívá shodné prostředí pro data (Firebird). V tom případě se systém zeptá na heslo uživatele SYSDBA, které zjistíte od autorů tohoto druhého programu.
- Po provedení aktualizace se na některých počítačích stále ukazuje stará verze. Číslo verze je vždy zobrazeno v hlavní liště programu a také případně v menu Nápověda / O programu. V tomto případě je možné, že máte na některých počítačích spouštěn program z jiného místa než na počítači, kde byla spuštěna aktualizace. V tomto případě spusťte aktualizaci i na tomto počítači, kdy zatrhněte "Neprovádět zálohu" a tím bude systém aktualizován během několika málo minut.

## V případě problémů při instalaci aktualizace neváhejte kontaktovat s pomocí pracovníky naší společnosti.

#### Přejeme Vám příjemnou práci s programem

#### Váš tým společnosti Softbit software s.r.o.

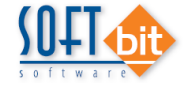

Softbit Software, s.r.o. Nad Dubinkou 1634 516 01 Rychnov nad Kněžnou Tel.: 494 532 202, 494 534 354, fax: 494 377 63 e-mail: <u>softbit@softbit.cz</u> <u>www.softbit.cz</u> Manuál SQL Ekonom verze 20.3.0 vodné a stočné

## Tým společnosti Softbit Software s.r.o

#### Tomáš URBAN (tel. 603 449 244)

 ředitel společnosti
 programátor účetnictví
 metodický konzultant informačních systémů

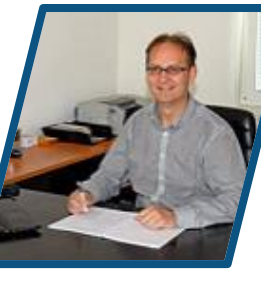

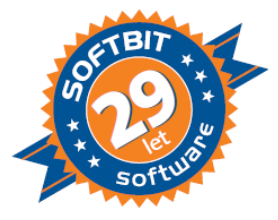

#### Simona URBANOVÁ (tel. 736 753 733)

ekonomka metodická konzultantka informačních systémů

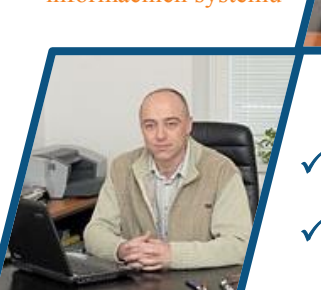

### Ing. Jeronym HOLÝ (tel. 736 159 010)

programátor majetek, výroba, jídelna metodický konzultant informačních systémů

#### Ing. Radim HOLÝ (tel. 604 632 774)

programátor sklady, prodej, odbyt metodický konzultant informačních systémů

0 1

twar

#### Ing. Dana PEREMSKÁ (tel. 736 753 735) administrativní pracovnice péče o zákazníky

#### David SMEJKAL (tel. 603 365 779)

hardware konzultant Vema HR, mzdy metodický konzultant informačních systémů

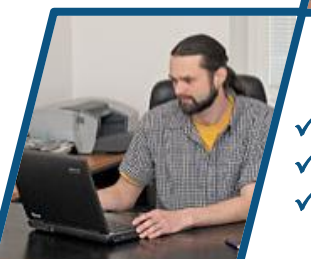

#### Bc. Radek BERÁNEK (tel. 736 753 734)

všeobecný programátor konzultant Vema HR metodický konzultant informačních systémů Tomáš HOLÝ ✓ programátor ✓ konzultant

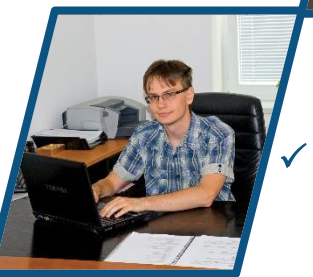

David URBAN všeobecný programátor